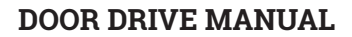

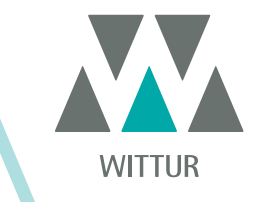

# **SDS<sup>©</sup> AC VVVF Drive**

| Code    | PM.2.004807.EN |
|---------|----------------|
| Edition | 2018-12-07     |
| Version |                |
| SEM ID  | 812-010-000    |

• AC VVVF

Firmware version 01.02.001

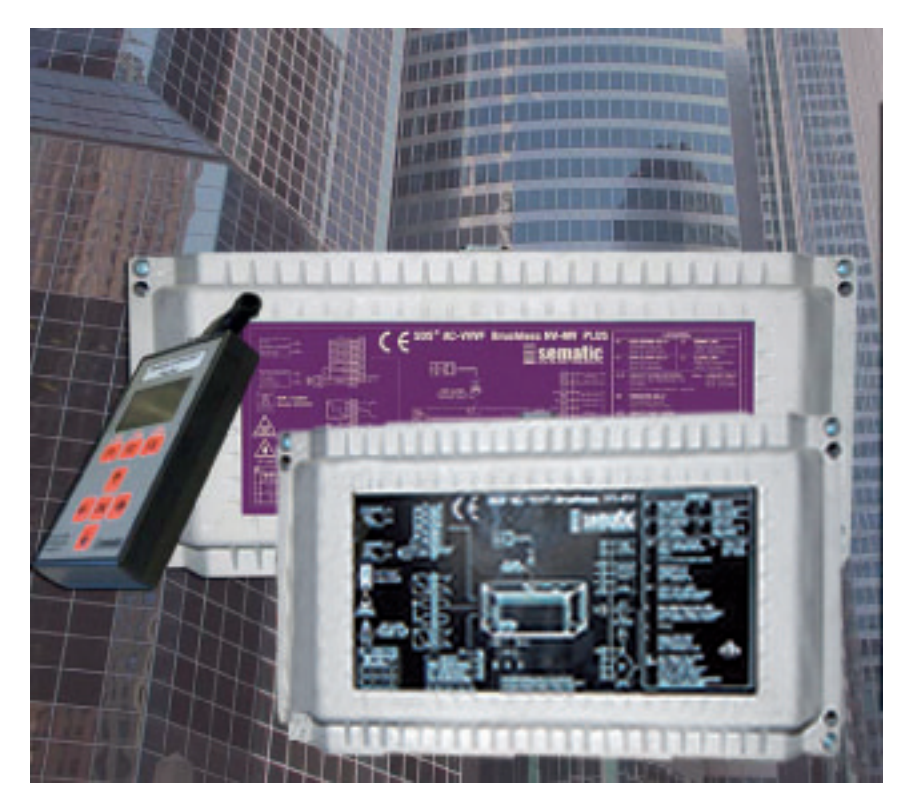

No part of this publication may be reproduced or translated, even in part, without prior written permission from WITTUR.

Subject to change without notice!

info@wittur.com www.wittur.com © Copyright WITTUR 2018

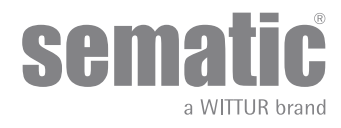

| 1        | Sematic Drive System© connections |                                                                                     |    |  |  |  |
|----------|-----------------------------------|-------------------------------------------------------------------------------------|----|--|--|--|
| 1.1      | OVERVI                            | EW OF THE CONNECTIONS AND PLUGS                                                     | 8  |  |  |  |
| 1.2      | Signals                           | to/from the door controller                                                         | 9  |  |  |  |
| 2        | HMI                               |                                                                                     | 11 |  |  |  |
| 21       | HMI fur                           | action table                                                                        | 11 |  |  |  |
| 2.1      | UMI dia                           |                                                                                     | 11 |  |  |  |
| 2.2<br>2 |                                   | רומי נמטופ                                                                          | 12 |  |  |  |
| 5        |                                   | . 1                                                                                 | 12 |  |  |  |
| 3.1      | Handse                            | t keys                                                                              | 12 |  |  |  |
| 3.2      | User Ha                           | indset menus and submenus                                                           | 13 |  |  |  |
| 3.3      | SELF LE                           | EARNING PROCEDURE WITH HANDSET                                                      | 14 |  |  |  |
| 4        | Parameters                        |                                                                                     | 15 |  |  |  |
| 4.1      | Submer                            | u "Advanced Settings"                                                               | 15 |  |  |  |
| 5        | Functions                         |                                                                                     | 19 |  |  |  |
| 5.1      | Door co                           | nfiguration                                                                         | 19 |  |  |  |
|          | 5.1.1 Ska                         | ate type (Param. Code 26)                                                           | 19 |  |  |  |
|          | 5.1.2 Mo                          | tor type (param. code 90)                                                           | 19 |  |  |  |
|          | 5.1.3 Mo                          | tor Rotation during closing (Param. Code 22)                                        | 19 |  |  |  |
|          | 5.1.4 Ca                          | r Door Locking Device (USA = Restrictor) (Param. Code 05)                           | 19 |  |  |  |
|          | 5.1.5 Fu                          | I or framed Glazed and Heavy Paneled Doors (GLASS AND HEAVY DOORS) (Param. Code 06) | 20 |  |  |  |
| 5.2      | Opening                           | g/Closing parameters                                                                | 20 |  |  |  |
| 5.3      | Reversi                           | ng                                                                                  | 20 |  |  |  |
|          | 5.3.1 Re                          | versing System choice: Internal or External (Param. Code 00)                        | 20 |  |  |  |
|          | 5.3.2 IM                          | (reversing motion) signal type (Param. Code 34)                                     | 20 |  |  |  |
|          | 5.3.2.1                           | Im pulse.                                                                           | 20 |  |  |  |
|          | 5.3.2.2                           | IM Continuous                                                                       | 21 |  |  |  |
|          | 5.3.2.3                           | Monostable pulse (default)                                                          | 21 |  |  |  |
|          | 5.3.3 Re                          | versing system force setting (Param. Code 09)                                       | 21 |  |  |  |
|          | 5.3.4 Re                          | versing system offset (Param. code 51)                                              | 21 |  |  |  |
|          | 5.3.5 Fse                         | et self tuning (Param. Code 42)                                                     | 21 |  |  |  |
|          | 5.3.6 OB                          | STACLE DETECTION IN OPENING DIRECTION                                               | 21 |  |  |  |
|          | 5.3.7 OB                          | STACLE DETECTION IN CLOSING DIRECTION                                               | 21 |  |  |  |
|          | 5.3.8 OP                          | Force Limiter (Parameter Code 48)                                                   | 21 |  |  |  |
| 5.4      | MLC pa                            | rameters                                                                            | 22 |  |  |  |
|          | 5.4.1 Ma                          | in Lift Controller Test (Param. Code 01)                                            | 22 |  |  |  |
|          | 5.4.1.1                           | Main Lift Controller Test (when moving) [default setting]                           | 22 |  |  |  |
|          | 5.4.1.2                           | Main Lift Controller Test (when moving + parking)                                   | 22 |  |  |  |
|          | 5.4.1.3                           | Main Lift Controller Input Alarm (Param. Code 03)                                   | 22 |  |  |  |
|          | 5.4.2 No                          | MLC Signal (Param. Code 02)                                                         | 22 |  |  |  |
|          | 5.4.2.1                           | Instant Stop                                                                        | 22 |  |  |  |
|          | 5.4.2.2                           | Low Speed to Stop                                                                   | 22 |  |  |  |
|          | 5.4.2.3                           | Low Speed Cycle                                                                     | 23 |  |  |  |

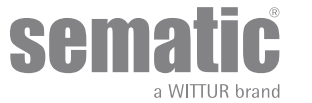

|                                                     | 5.4.3                                                                                                    | Maiı                                                                                                    | n Lift Controller Input Alarm (Param. Code 03)                                                                                                    | 23                   |
|-----------------------------------------------------|----------------------------------------------------------------------------------------------------|----------------------------------------------------------------------------------------------------|----------------------------------------------------------------------------------------------------|----------------------|
| 5.5                                                 | Inp                                                                                                    | ut pai                                                                                                    | rameters                                                                                                    | 23                   |
|                                                     | 5.5.1                                                                                                    | KN                                                                                                    | Input                                                                                                    |                      |
|                                                     | 5.5.1                                                                                                    | l.1                                                                                                    | Default type                                                                                                    | 23                   |
|                                                     | 5.5.1                                                                                                    | L.2                                                                                                    | Limited door reversal.                                                                                                    | 23                   |
|                                                     | 5.5.1                                                                                                    | L.3                                                                                                    | Safety edge                                                                                                    | 23                   |
|                                                     | 5.5.2                                                                                                    | KB (                                                                                                    | Options (Param. Code 27)                                                                                                    | 23                   |
|                                                     | 5.5.2                                                                                                    | 2.1                                                                                                    | Rev. Sense On                                                                                                    | 23                   |
|                                                     | 5.5.3                                                                                                    | Tim                                                                                                    | eout detector fail (Parameter Code 47)                                                                                                    | 23                   |
|                                                     | 5.5.4                                                                                                    | AUX                                                                                                    | ( Input (Param. Code 32)                                                                                                    | 23                   |
|                                                     | 5.5.4                                                                                                    | 1.1                                                                                                    | Disabled (default)                                                                                                    | 24                   |
|                                                     | 5.5.4                                                                                                    | 1.2                                                                                                    | % Partial Reopening                                                                                                    | 24                   |
|                                                     | 5.5.5                                                                                                    | Prot                                                                                                    | tective Device Logic Kn (Param. Code 21)                                                                                                    | 24                   |
|                                                     | 5.5.6                                                                                                    | Fire                                                                                                    | Fighting (Param. Code 19)                                                                                                    |                      |
| 5.6                                                 | Out                                                                                                    | put p                                                                                                    | arameters                                                                                                    | 24                   |
|                                                     | 5.6.1                                                                                                    | Aux                                                                                                    | Output Relay (Param. Code 07)                                                                                                    |                      |
|                                                     | 5.6.1                                                                                                    | l.1                                                                                                    | Space Percentage                                                                                                    | 24                   |
|                                                     | 5.6.1                                                                                                    | L.2                                                                                                    | Gong While Opening                                                                                                    | 24                   |
|                                                     | 5.6.1                                                                                                    | L.3                                                                                                    | Alarm signal                                                                                                    | 24                   |
|                                                     | 5.6.2 LA with NO Command (Parameter Code 37)                                                                                                    |                                                                                                    |                                                                                                    |                      |
|                                                     |                                                                                                    |                                                                                                    | Treshold (Parameter Code 38)                                                                                                    | 25                   |
|                                                     | 5.6.3                                                                                                    | LA 1                                                                                                    | reshold (rarameter code 50)                                                                                                    |                      |
| 5.7                                                 | 5.6.3<br>Oth                                                                                                    | ۲ LA<br>er fur                                                                                                    | nctions                                                                                                    | 25                   |
| 5.7                                                 | 5.6.3<br>Oth<br>5.7.1                                                                                                    | LA T<br>er fur<br>Clos                                                                                                    | nctions<br>sing parking mode (Param. Code 25)                                                                                                    | 25<br>25<br>         |
| 5.7                                                 | 5.6.3<br>Oth<br>5.7.1<br>5.7.1                                                                                                    | LA 7<br>er fur<br>Clos                                                                                                    | nctions<br>sing parking mode (Param. Code 25)<br>Closed skate parking (default)                                                                                                    | 25<br>25<br>25<br>25 |
| 5.7                                                 | 5.6.3<br>Oth<br>5.7.1<br>5.7.1<br>5.7.1                                                                                                    | LA 7<br>er fur<br>Clos<br>1<br>2                                                                                                    | nctions<br>sing parking mode (Param. Code 25)<br>Closed skate parking (default)<br>Opened skate parking                                                                                                    |                      |
| 5.7                                                 | 5.6.3<br>Oth<br>5.7.1<br>5.7.1<br>5.7.1<br>5.7.1                                                                                                    | LA 7<br>er fur<br>Clos<br>1<br>2<br>3                                                                                                    | nctions<br>sing parking mode (Param. Code 25)<br>Closed skate parking (default)<br>Opened skate parking<br>PM activation Delay (Default 300 sec.)                                                                                                    |                      |
| 5.7                                                 | 5.6.3<br>Oth<br>5.7.1<br>5.7.1<br>5.7.1<br>5.7.1<br>5.7.1                                                                                                    | LA 7<br>er fur<br>Clos<br>1<br>2<br>3<br>4                                                                                                    | nctions<br>sing parking mode (Param. Code 25)<br>Closed skate parking (default)<br>Opened skate parking<br>PM activation Delay (Default 300 sec.)<br>PM Opening space (Default 90 mm).                                                                                                    |                      |
| 5.7                                                 | 5.6.3<br>Oth<br>5.7.1<br>5.7.1<br>5.7.1<br>5.7.1<br>5.7.1<br>5.7.1                                                                                                    | LA 7<br>er fur<br>Clos<br>1<br>2<br>3<br>4<br>5                                                                                                    | nctions<br>sing parking mode (Param. Code 25)<br>Closed skate parking (default)<br>Opened skate parking<br>PM activation Delay (Default 300 sec.)<br>PM Opening space (Default 90 mm)<br>PM position error (Default 5 mm)                                                                                                    |                      |
| 5.7                                                 | 5.6.3<br>Oth<br>5.7.1<br>5.7.1<br>5.7.1<br>5.7.1<br>5.7.1<br>5.7.1<br>5.7.1                                                                                                   | LA 7<br>er fur<br>Clos<br>1<br>2<br>3<br>4<br>5<br>6                                                                                                 | nctions<br>sing parking mode (Param. Code 25)<br>Closed skate parking (default)<br>Opened skate parking<br>PM activation Delay (Default 300 sec.)<br>PM Opening space (Default 90 mm)<br>PM position error (Default 5 mm)<br>PM position control (Default 00)                                                                                                    |                      |
| 5.7                                                 | 5.6.3<br>Oth<br>5.7.1<br>5.7.1<br>5.7.1<br>5.7.1<br>5.7.1<br>5.7.1<br>5.7.1<br>5.7.2                                                                                          | LA 7<br>er fur<br>Clos<br>1<br>2<br>3<br>4<br>5<br>6<br>Opt                                                                                          | nctions<br>sing parking mode (Param. Code 25)<br>Closed skate parking (default)<br>Opened skate parking<br>PM activation Delay (Default 300 sec.)<br>PM Opening space (Default 90 mm)<br>PM position error (Default 5 mm)<br>PM position control (Default 5 mm)<br>PM position control (Default 00)                                                                                                    |                      |
| 5.7                                                 | 5.6.3<br>Oth<br>5.7.1<br>5.7.1<br>5.7.1<br>5.7.1<br>5.7.1<br>5.7.1<br>5.7.2<br>5.7.3                                                                                          | LA 7<br>er fur<br>Clos<br>1<br>2<br>3<br>4<br>5<br>6<br>Opt<br>OVE                                                                                   | nctions<br>sing parking mode (Param. Code 25)<br>Closed skate parking (default)<br>Opened skate parking<br>PM activation Delay (Default 300 sec.)<br>PM Opening space (Default 90 mm)<br>PM position error (Default 90 mm)<br>PM position control (Default 5 mm)<br>PM position control (Default 00)<br>ion "Change Password"<br>ERTEMPERATURE MANAGEMENT.                                                                                                    |                      |
| 5.7                                                 | 5.6.3<br>Oth<br>5.7.1<br>5.7.1<br>5.7.1<br>5.7.1<br>5.7.1<br>5.7.1<br>5.7.2<br>5.7.2<br>5.7.3<br>5.7.4                                                                        | LA 7<br>er fur<br>Clos<br>1<br>2<br>3<br>4<br>5<br>6<br>Opt<br>OVE<br>CL 6                                                                           | nctions<br>sing parking mode (Param. Code 25)<br>Closed skate parking (default)<br>Opened skate parking<br>PM activation Delay (Default 300 sec.)<br>PM Opening space (Default 90 mm)<br>PM position error (Default 9 mm)<br>PM position control (Default 5 mm)<br>PM position control (Default 0)<br>ion "Change Password"<br>ERTEMPERATURE MANAGEMENT<br>evacuation delay (Parameter Code 49)                                                                                                    |                      |
| 5.7                                                 | 5.6.3<br>Oth<br>5.7.1<br>5.7.1<br>5.7.1<br>5.7.1<br>5.7.1<br>5.7.1<br>5.7.2<br>5.7.2<br>5.7.3<br>5.7.4<br>5.7.5                                                               | LA T<br>er fur<br>Clos<br>1<br>2<br>3<br>4<br>5<br>6<br>Opt<br>OVE<br>CL e<br>Skat                                                                   | Actions                                                                                                    |                      |
| 5.7                                                 | 5.6.3<br>Oth<br>5.7.1<br>5.7.1<br>5.7.1<br>5.7.1<br>5.7.1<br>5.7.1<br>5.7.2<br>5.7.3<br>5.7.4<br>5.7.5<br>Mainten                                                             | LA T<br>er fur<br>Clos<br>1<br>2<br>3<br>4<br>5<br>6<br>Opt<br>CL e<br>Skat                                                                          | Inclines and the state of the state of the s                                                                                                    |                      |
| 5.7<br>6<br>6.1                                     | 5.6.3<br>Oth<br>5.7.1<br>5.7.1<br>5.7.1<br>5.7.1<br>5.7.1<br>5.7.1<br>5.7.2<br>5.7.3<br>5.7.4<br>5.7.5<br>Mainten<br>Con                                                      | LA T<br>er fur<br>Clos<br>1<br>2<br>3<br>3<br>4<br>5<br>6<br>OPt<br>CL e<br>Skat<br>ance                                                             | Include (Parameter Code 50)<br>Inclines<br>Inclines<br>Incline |                      |
| 5.7<br>6<br>6.1<br>6.2                              | 5.6.3<br>Oth<br>5.7.1<br>5.7.1<br>5.7.1<br>5.7.1<br>5.7.1<br>5.7.1<br>5.7.2<br>5.7.3<br>5.7.4<br>5.7.5<br>Mainten<br>Con<br>Ala:                                              | LA T<br>er fur<br>Clos<br>1<br>2<br>3<br>4<br>5<br>6<br>OPt<br>CL e<br>Skat<br>ance<br>sultin                                                        | Inclusion (Farameter Code 50)<br>Inclusion sing parking mode (Param. Code 25)<br>Closed skate parking (default)<br>Opened skate parking<br>PM activation Delay (Default 300 sec.)<br>PM Opening space (Default 90 mm)<br>PM position error (Default 90 mm)<br>PM position control (Default 5 mm)<br>PM position control (Default 00)<br>ion "Change Password"<br>ERTEMPERATURE MANAGEMENT<br>evacuation delay (Parameter Code 49)<br>te opening offset (Parameter Code 50)<br>menu and alarm table<br>ng the Maintenance Menu with the Handset                                                                                                    |                      |
| 5.7<br>6<br>6.1<br>6.2<br>7                         | 5.6.3<br>Oth<br>5.7.1<br>5.7.1<br>5.7.1<br>5.7.1<br>5.7.1<br>5.7.1<br>5.7.2<br>5.7.3<br>5.7.4<br>5.7.5<br>Mainten<br>Con<br>Ala:<br>Controll                                  | LA T<br>er fur<br>Clos<br>1<br>2<br>3<br>4<br>5<br>6<br>OPt<br>CL e<br>Skat<br>ance<br>sultin<br>rms<br>er up                                        | Inclusion (Farameter Code 50)<br>Inclusion summer and the second second se                                                                                                    |                      |
| 5.7<br>6<br>6.1<br>6.2<br>7<br>7.1                  | 5.6.3<br>Oth<br>5.7.1<br>5.7.1<br>5.7.1<br>5.7.1<br>5.7.1<br>5.7.1<br>5.7.2<br>5.7.3<br>5.7.4<br>5.7.5<br>Mainten<br>Con<br>Controll                                          | LA T<br>er fur<br>Clos<br>1<br>2<br>3<br>4<br>5<br>6<br>OVE<br>CL 6<br>Skat<br>ance<br>sultin<br>rms<br>er up                                        | Include (Farameter Code 50) International (Farameter Code 50) International (Farameter Code 50) International (Parameter Code 25) International (Parameter Code 25) International (Default) International (Default) Internatio                                                                                                    |                      |
| 5.7<br>6<br>6.1<br>6.2<br>7<br>7.1<br>7.2           | 5.6.3<br>Oth<br>5.7.1<br>5.7.1<br>5.7.1<br>5.7.1<br>5.7.1<br>5.7.1<br>5.7.2<br>5.7.3<br>5.7.4<br>5.7.5<br>Mainten<br>Con<br>Ala:<br>Controll<br>Con                           | LA T<br>er fur<br>Clos<br>1<br>2<br>3<br>4<br>5<br>6<br>OPt<br>CL 6<br>Ska<br>sultin<br>rms<br>er up<br>trolle                                       | netions<br>sing parking mode (Param. Code 25)<br>Closed skate parking (default)<br>Opened skate parking<br>PM activation Delay (Default 300 sec.)<br>PM Opening space (Default 90 mm)<br>PM position error (Default 5 mm)<br>PM position control (Default 0)<br>ion "Change Password"<br>ERTEMPERATURE MANAGEMENT<br>evacuation delay (Parameter Code 49)<br>te opening offset (Parameter Code 50)<br>menu and alarm table<br>ng the Maintenance Menu with the Handset<br>pgrade<br>Er software upgrade                                                                                                    |                      |
| 5.7<br>6<br>6.1<br>6.2<br>7<br>7.1<br>7.2<br>8      | 5.6.3<br>Oth<br>5.7.1<br>5.7.1<br>5.7.1<br>5.7.1<br>5.7.1<br>5.7.1<br>5.7.2<br>5.7.3<br>5.7.4<br>5.7.5<br>Mainten<br>Con<br>Ala:<br>Controll<br>Con<br>Spare D                | LA T<br>er fur<br>Clos<br>1<br>2<br>3<br>4<br>5<br>6<br>Opt<br>CL 6<br>Skat<br>ance<br>sultin<br>rms<br>er up<br>trolle<br>tware<br>arts .           | Inclines                                                                                                    |                      |
| 5.7<br>6<br>6.1<br>6.2<br>7<br>7.1<br>7.2<br>8<br>9 | 5.6.3<br>Oth<br>5.7.1<br>5.7.1<br>5.7.1<br>5.7.1<br>5.7.1<br>5.7.1<br>5.7.2<br>5.7.3<br>5.7.4<br>5.7.5<br>Mainten<br>Con<br>Controll<br>Controll<br>Con<br>Spare p<br>Confide | LA T<br>er fur<br>Clos<br>1<br>2<br>3<br>4<br>5<br>6<br>Opt<br>CL e<br>Ska<br>ance<br>sultin<br>rms<br>er up<br>trolle<br>tware<br>arts .<br>ntialit | Inclines                                                                                                    |                      |

#### **RISK ASSESSMENTS**

Taking into account, during all project planning, the Risk Assessments relating to: For motors:

- B105AALX DC GR63x55-SG120
   B105AANX DC GR63x25-80K
- a. RISKS OF MECHANICAL HAZARDS
- Squeezing during operations
- Squeezing after Trapping caused by friction (glass panels)
  Cuts caused by sharp edges, or static sharp pieces
- b. RISKS OF ELECTRICAL HAZARDS
- Persons in contact with energized parts (direct contact)
- Persons in contact with parts that become energized due to a fault (indirect contact)
- c. RISKS OF OVERHEATING
- d. RISKS GENERATED BY NOISE
- RISKS GENERATED BY VIBRATION e.
- RISKS GENERATED BY MATERIALS AND SUBSTANCES f.

#### Safety advice

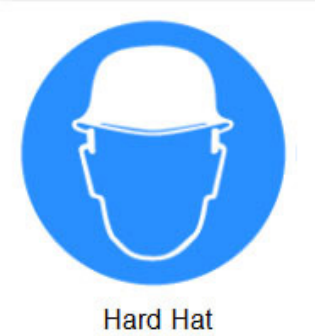

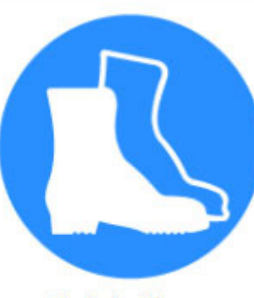

Safety Shoes

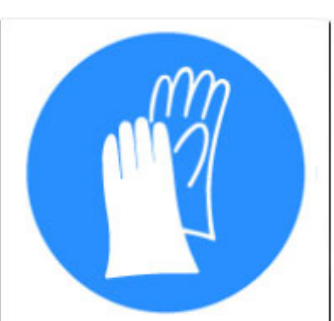

**Protective Gloves** 

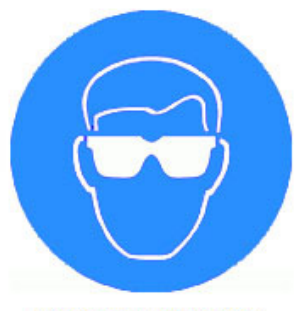

```
Protective Glasses
```

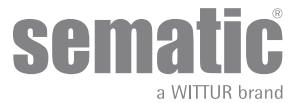

### **1** SEMATIC DRIVE SYSTEM© CONNECTIONS

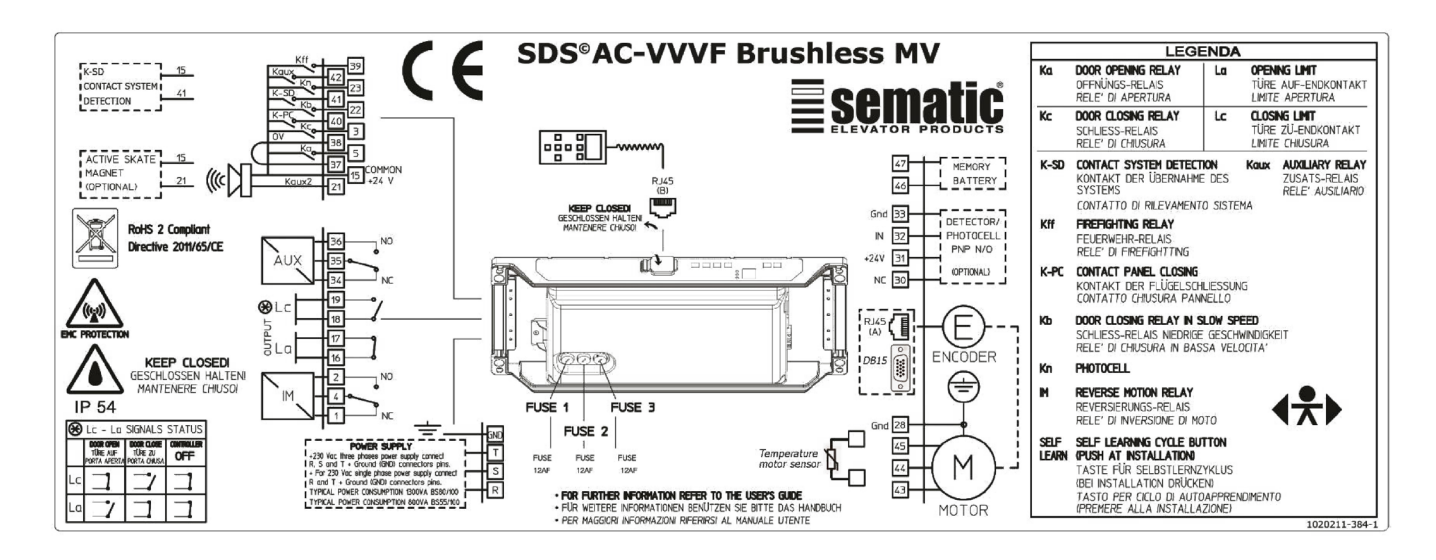

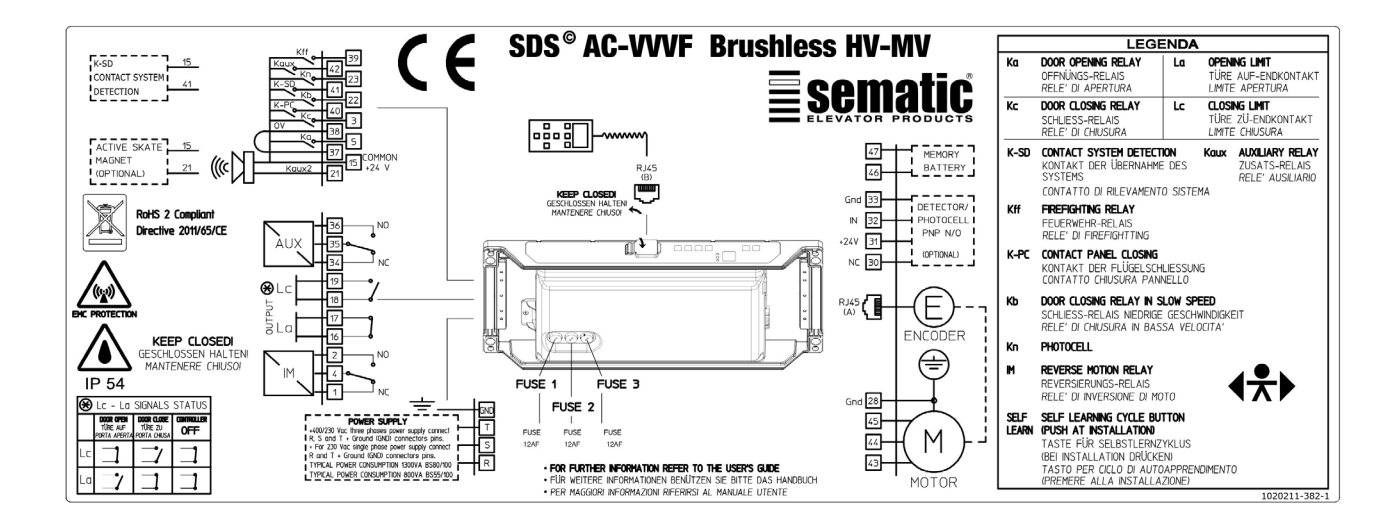

For 230V single phase connection please connect F (phase) N (neutral) and GND (ground)

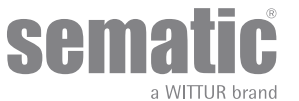

#### Wiring con-Terminals Connection Typer of con-Wiring tempe-Tightening Wire size AWG UL/CUL nections number mode ductor type rature rating torque Use Copper X4 Clamp connection Load (motor 60°C (140°f) Not Required Max 18 power) Conductors Only Min 20 Χ5 Plug type Motor encoder Use Copper Not Required Not Required Not Required Conductors Only Х9 Tightening screw 24Vcc Detector/ Use Copper Not Required Max 0,6 Nm Max 12 Photocell power Conductors Only Min 0,5Nm Min 30 supply and control circuit 24Vcc back-up Use Copper X7 Tightening screw Not Required Max 0,6 Nm Max 12 battery power Conductors Only Min 0,5Nm Min 30 supply X3.1 Max 0,6 Nm Tightening screw Control circuit Not Required Max 14 Copper Conductors Only Min 0,5Nm Min 30 X3.2 Tightening screw Not Required Max 0,6 Nm Max 12 Min 0,5Nm Min 30 Max 0,6 Nm Х2 Control circuit Use Copper Max 12 Tightening screw Not Required Conductors Only Min 0,5Nm Min 30 X1 Clamp connection Main power Flexible cord in 60°C (140°f) Not Required Max 12 supply voltage agreement with Min 18 UL category code ZJCZ. "Use Copper Conductors Only' For use on a solid

grounded Wye source only

#### Field wiring terminal marking in accordance with UL508A

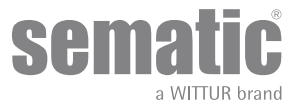

### 1.1 OVERVIEW OF THE CONNECTIONS AND PLUGS

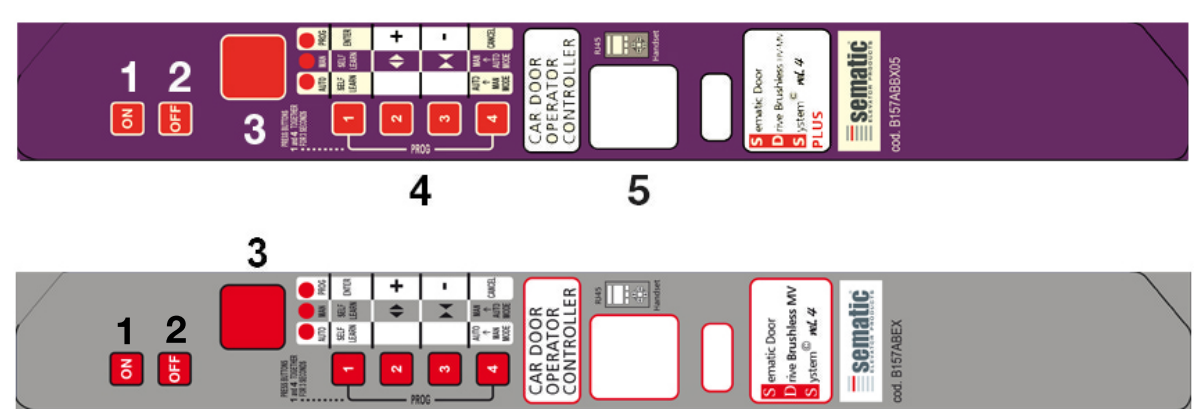

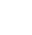

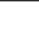

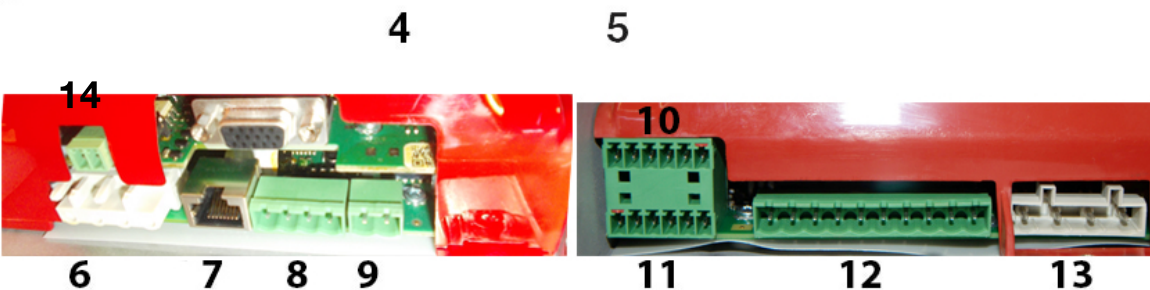

| N° | Description                                                              |
|----|--------------------------------------------------------------------------|
| 1  | Power ON button                                                          |
| 2  | Power OFF button                                                         |
| 3  | Display                                                                  |
| 4  | Keypad buttons                                                           |
| 5  | RJ45 Connection port (Handset)                                           |
| 6  | 4 poles motor connector                                                  |
| 7  | DB15 Connection port or RJ45 (Motor optical Encoder)                     |
| 8  | K-SD input connector                                                     |
| 9  | 2 poles battery for keeping the door position during power off connector |
| 10 | 6 poles Main Lift Controller signals connector (cod. E066AARX-03)        |
| 11 | 6 poles Main Lift Controller signals connector (cod. E066AARX-04)        |
| 12 | 10 poles Main Lift Controller signals connector                          |
| 13 | 4 poles Main power supply connector                                      |
| 14 | Thermal plug                                                             |

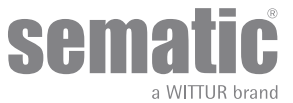

#### 1.2 SIGNALS TO/FROM THE DOOR CONTROLLER

|                       |                                                              | INCOMING SIGNAL       | S FROM THE DOOR CONTROLLER                                                               |                                                                                                    |
|-----------------------|--------------------------------------------------------------|-----------------------|------------------------------------------------------------------------------------------|----------------------------------------------------------------------------------------------------|
| Signal                | Command                                                      | Connector Pins        | Contact type & normal state                                                              | Note                                                                                                    |
| Ка                    | Opening control<br>(coming from the Main Lift<br>Controller) | 5-15                  | These connections require dry<br>(voltage free) contacts (contact<br>open when inactive) | This signal is generated by dry<br>(voltage free) Form C contacts<br>(relay within the Door Controller)                                                                                                    |
| Kc                    | Closing control<br>(coming from the Main Lift<br>Controller) | 3-15                  | These connections require dry<br>(voltage free) contacts (contact<br>open when inactive) | and is activated only when either<br>a mechanical obstacle (excessive<br>force) prevents the doors from<br>closing/opening, or a signal is<br>received from an external safety<br>device that is connected to the door<br>controller.<br>It is used to signal the main lift<br>controller to interrupt the door close<br>command and give a door open<br>signal. Contact rating: 3A 250Vac<br>30Vdc |
| Kb                    | Forced closing control at<br>low speed                       | 15-22                 | These connections require dry<br>(voltage free) contacts (contact<br>open when inactive) | The main lift controller may<br>signal the forced closing when the<br>photocell (or similar device) shall be<br>made inoperative due to a failure, or<br>after several door closing failures.                                                                                                    |
| Kn                    | Re-opening control                                           | 15-23                 | These connections require dry<br>(voltage free) contacts (both<br>logics available)      | See   &   for the connection to the door controller                                                                                                    |
| Kff                   | Fire-Fighting Contact                                        | 15-39                 | These connections require dry<br>(voltage free) contacts (contact<br>open when inactive) | See                                                                                                    |
| KSD                   | Contact                                                      | 15-41                 | These connections require dry<br>(voltage free) contacts (contact<br>open when inactive) |                                                                                                    |
| RJ45 (A)              | Encoder signals                                              | Connector RJ45<br>(A) | Factory prewired connector                                                               |                                                                                                    |
| KPC                   | Contact                                                      | 15-40                 | These connections require dry<br>(voltage free) contacts (contact<br>open when inactive) | This connection is to signal the use of the Sematic KPC to the Door controller                                                                                                    |
| Handset<br>(Optional) |                                                              | Connector RJ45<br>(B) |                                                                                          |                                                                                                    |
| Kaux                  | Auxliary contact                                             | 15-42                 | These connections require dry<br>(voltage free) contacts (contact<br>open when inactive) | Not yet implemented                                                                                                    |

Note: Sematic Drive System© controller may be used also with incoming signal from the Main Lift Controller with voltage range between 6 and 24 Vdc.

To use this feature:

- Remove the shunt between 37-38 connector pins
- Connect the 38 connector pin at the OV DC external incoming signal Power supply

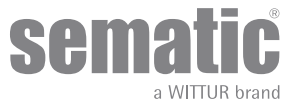

|                                        | OUTGOING SIGNALS FROM THE DOOR CONTROLLER |                |                                                                                             |                                                                                                    |  |  |  |
|----------------------------------------|-------------------------------------------|----------------|---------------------------------------------------------------------------------------------|----------------------------------------------------------------------------------------------------|--|--|--|
| Signal                                 | Command                                   | Connector Pins | Contact type & Normal state                                                                 | Notes                                                                                                    |  |  |  |
| La                                     | Opening limit switch contact              | 16-17          | These connections<br>provide dry (voltage<br>free) contact.                                 | The contact is open when the door is fully open.<br>Contact rating: 3A 250Vac 30Vdc                                                                                                    |  |  |  |
| Lc                                     | Closing limit switch contact              | 18-19          | These connections<br>provide dry (voltage<br>free) contact.                                 | The contact is open when the door is<br>fully closed.<br>Contact rating: 3A 250Vac 30Vdc                                                                                                    |  |  |  |
| IM                                     | Reversing system signal                   | 1-4            | These connections<br>provide dry (voltage<br>free) contact.<br>(contact normally<br>closed) | This signal is generated by dry (voltage<br>free) Form C contacts (relay within the<br>Door Controller) and is activated only<br>when either a mechanical obstacle<br>(excessive force) prevents the doors                                                                              |  |  |  |
|                                        |                                           | 2-4            | (contact normally open)                                                                     | from closing/opening, or a signal is<br>received from an external safety device<br>that is connected to the door controller.<br>It is used to signal the main lift<br>controller to interrupt the door close<br>command and give a door open signal.<br>Contact rating: 3A 250Vac 30Vdc |  |  |  |
| AUX                                    | Auxliary autput signal                    | 34-35          | These connections<br>provide dry (voltage<br>free) contact.<br>(contact normally open       | These contacts can be used to signal<br>that a particular (pre-set) door opening<br>distance has been achieved, or as<br>a Gong or Buzzer while the door is                                                                                                    |  |  |  |
|                                        |                                           | 35-36          | (contact normally closed)                                                                   | opening or as a Thermic alarm signal.<br>Contact rating: 3A 250Vac 30Vdc.                                                                                                    |  |  |  |
| Motor                                  |                                           | 43-44-45       | Factory-prewired connector                                                                  |                                                                                                    |  |  |  |
| Acoustic alarm<br>(BUZZER)<br>Optional |                                           | 15-21          | These connections<br>provide a 24Vdc, 100ma<br>contact. Contact is open<br>when not active. |                                                                                                    |  |  |  |

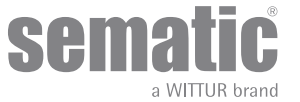

# 2 HMI

#### 2.1 HMI FUNCTION TABLE

| MODE             |      | NORMAL                                                                                                    | MANUAL                                    | PROGRAMMING                                                                      |
|------------------|------|----------------------------------------------------------------------------------------------------|-------------------------------------------|----------------------------------------------------------------------------------|
| MODE Description |      | Automatic mode (DD<br>checks EC command)                                                                       | Manual mode (local<br>commands)           | Programming mode                                                                 |
|                  | AUTO | ON                                                                                                    | OFF                                       | OFF                                                                              |
|                  | MAN  | OFF                                                                                                    | ON                                        | OFF                                                                              |
|                  | PROG | OFF                                                                                                    | OFF                                       | ON                                                                               |
|                  | 1    | Change to programming<br>mode (pressed 1+4 for<br><3s)                                                         | -                                         | ENTER<br>Enter in parameter value<br>or save parameter value                     |
|                  | 2    | -                                                                                                    | Open door                                 | +<br>increase parameter<br>index or parameter<br>value                           |
|                  | 3    | -                                                                                                    | Close door                                | -<br>deorease parameter<br>index or parameter<br>value                           |
|                  | 4    | Change to manual mode<br>(pressed for <1s)<br>Change to programming<br>mode (pressed 1+4 for<br><3s)           | return to AUTO mode<br>(pressed for <1s)  | ESC<br>exit from programming<br>mode or exit from<br>parameter selection         |
|                  |      | This is the default mode<br>after controller reset or<br>power-on<br>All the inputs are active<br>in this mode | All the signals coming fromEC are ignored | Parameter selection: "P"<br>alternate to the index is<br>flashing on the display |

#### 2.2 HMI DISPLAY TABLE

| Displayed symbol  | Display status | Description                                               |
|-------------------|----------------|-----------------------------------------------------------|
| · *               | blinking       | DD is waiting for a command in intermediate door position |
| "oP"              | blinking       | Door di opening                                           |
| "oP"              | fixed          | Door is open                                              |
| "CL"              | blinking       | Door is closing                                           |
| "CL"              | fixed          | Door is closed                                            |
| "SL"              | blinking       | Self-learning for door is active                          |
| "IM"              | blinking       | The IM output is active                                   |
| "AL" + alarm code | blinking       | The alarm code reported is active                         |

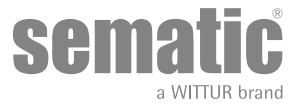

# **3** HANDSET TOOL

#### 3.1 HANDSET KEYS

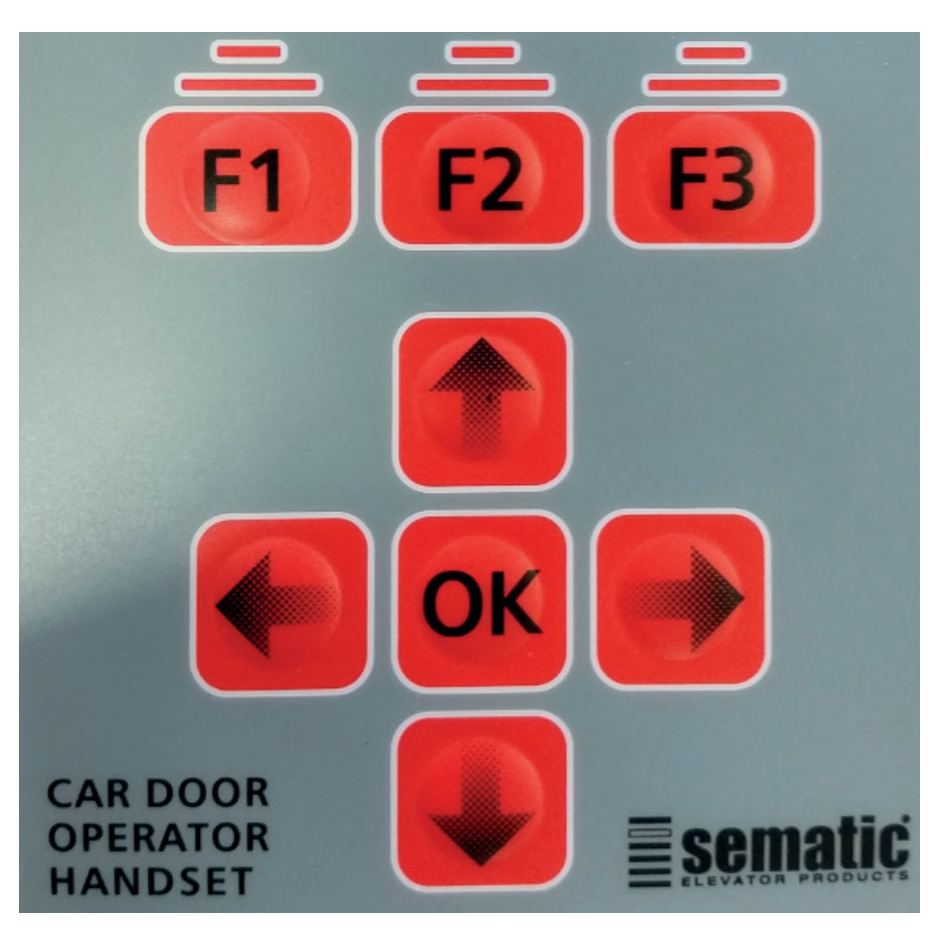

| КЕҮ      | DESCRIPTION                                                      |
|----------|------------------------------------------------------------------|
| Fl       | Meaning is described in every menu on the display                |
| F2       | Meaning is described in every menu on the display                |
| F3       | Meaning is described in every menu on the display                |
| <b>^</b> | Scroll the menu list from bottom to top/Increase parameter value |
| •        | Scroll the menu list from top to bottom/Decrease parameter value |
| <        | Select previous parameter                                        |
| >        | Select next parameter                                            |
| OK       | Confirm menu selection/Save parameter value                      |

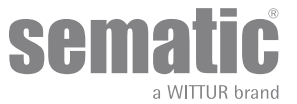

#### 3.2 USER HANDSET MENUS AND SUBMENUS

|       | 1 DOOR CONFIGURATION    |                               |        |                                |                             |
|-------|-------------------------|-------------------------------|--------|--------------------------------|-----------------------------|
|       | 1 Doort contricontation | 1.1 DOOR OPERATOR SET-UP      | 1.1.1  | PC26 SKATE TYPE                | 1                           |
|       |                         |                               | 1.1.2  | PC90 MOTOR                     |                             |
|       |                         |                               | 1.1.3  | PC22 CLOSING ROTATION          |                             |
|       |                         |                               | 1.1.4  | PC05 CAR DOOR LOCK. DEVICE     |                             |
|       |                         |                               | 1.1.5  | PC06 GLAZED DOORS              |                             |
|       |                         |                               | 1.1.6  | PC33 SPEED PROFILES            | (+++)                       |
|       |                         | 1.2 SELEJEARNING              | 1.1.7  | PC99 I/O INTERFACE             | (^^)                        |
|       |                         | 1.3 REVERSING SYSTEM          | 3.1    | PC00 REVERS, SYSTEM CHOICE     | 1                           |
|       |                         |                               | 3.2    | PC34 IM SIGNAL TYPE            |                             |
|       | 2 MAINTENANCE           |                               |        |                                | -                           |
|       |                         | 2.1 MONITOR                   |        |                                |                             |
|       |                         | 2.2 MLC MONITOR               |        |                                |                             |
|       |                         | 2.3 RESET SPEED PROFILES      |        |                                |                             |
|       |                         | 2.4 LAST ALARMS               | _      |                                |                             |
|       |                         | 2.5 ALARMS COUNTERS           |        |                                |                             |
|       |                         | 2.7 DATA UPLOAD               |        |                                |                             |
|       |                         | 2.8 STATISTICS                |        |                                |                             |
|       |                         | 2.9 SOFTWARE UPGRADES         |        |                                |                             |
| (*)   | 3 ADVANCED SETTINGS     |                               |        |                                |                             |
|       |                         | 3.1 PARAMETERS                | 3.1.1  | MLC PARAMETERS                 | PC01 MLC TEST               |
|       |                         |                               |        |                                | PC02 NO MLC SIGNAL          |
|       |                         |                               | 312    |                                |                             |
|       |                         |                               | 3.1.2  | IN OTO FARAMETERO              | PC21 PROTECTIVE DEV. LOGIC  |
|       |                         |                               |        |                                | PC32 AUX IN                 |
|       |                         |                               |        |                                | PC27 KB OPTIONS             |
|       |                         |                               |        |                                | PC19 FIRE FIGHTING OPTIONS  |
|       |                         |                               |        |                                | PC20 KPC SETTINGS           |
|       |                         |                               |        |                                | PC47 TIMEOUT DETECTOR FAIL  |
|       |                         |                               | 3.1.3  | OUTPUTS PARAMETERS             | PC07 AUX RELAY OUT          |
|       |                         |                               |        |                                | PC37 LA OUT WITH NO COMMAND |
|       |                         |                               |        |                                | PC41 EARLY LC ACTIVATION    |
|       |                         |                               |        |                                | PC29 USE OF AUX2 OUT        |
|       |                         |                               | 3.1.4  | PC25 CLOSED PARKING MODE       |                             |
|       |                         |                               | 3.1.5  | PC49 CL EVACUATION DELAY       |                             |
|       |                         |                               |        |                                | PC50 SKATE OPENING OFFSET   |
|       |                         |                               | 3.1.6  | REDUCED SPEED                  | -                           |
|       |                         |                               | 3.1.7  |                                | -                           |
|       |                         |                               | 3.1.9  | SERIAL BUS SETTINGS            |                             |
|       |                         |                               | 3.1.10 | 0 PC24 SMOOTH REOPENING        |                             |
|       |                         | 3.2 OPENING PARAMETERS        |        |                                | -                           |
|       |                         |                               | 3.2.1  | PC11 LOW START SPEED           | -                           |
|       |                         |                               | 3.2.2  | ACCELERATION START             | -                           |
|       |                         |                               | 3.2.3  |                                | -                           |
|       |                         |                               | 3.2.5  | PC62 OFFSET DECELERATION       |                             |
|       |                         |                               | 3.2.6  | DECELERATION                   |                             |
|       |                         |                               | 3.2.7  | PC64 LOW SPEED                 |                             |
|       |                         |                               | 3.2.8  | FITTINGS                       |                             |
|       |                         |                               | 3.2.9  | MAX CURRENT                    | 4                           |
|       |                         |                               | 3.2.10 |                                | -                           |
|       |                         | 3.3 CLOSING PARAMETERS        | 3.2.1  | I MIN REST CORRENT             | 4                           |
|       |                         |                               | 3.3.1  | LOW START SPEED                |                             |
|       |                         |                               | 3.3.2  | DECELERATION STOP              |                             |
|       |                         |                               | 3.3.3  | ACCELERATION                   |                             |
|       |                         |                               | 3.3.4  | PC13 HIGH SPEED                | -                           |
|       |                         |                               | 3.3.5  | PC63 OFFSET DECELERATION       | -                           |
|       |                         |                               | 3.3.6  | DECELERATION<br>RC14 LOW SPEED | -                           |
|       |                         |                               | 3.3.8  | FITTINGS                       |                             |
|       |                         |                               | 3.3.9  | MAX CURRENT                    |                             |
|       |                         |                               | 3.3.10 | 0 MAX REST CURRENT             |                             |
|       |                         |                               | 3.3.11 | 1 MIN REST CURRENT             | J                           |
|       |                         | 3.4 REVERSING SYSTEM          |        |                                | 1                           |
|       |                         |                               | 3.4.1  | PCUU REVERS. SYSTEM CHOICE     | 4                           |
|       |                         |                               | 3.4.2  | PC42 FSET SELF-TUNING          | 1                           |
|       |                         |                               | 3.4.4  | PC09 REVERS. FORCE SETTING     | 1                           |
|       |                         |                               | 3.4.6  | PC51 REVERS. OFFSET SETTINGS   |                             |
|       |                         |                               | 3.4.5  | PC48 % OP FORCE LIMITER        | 4                           |
|       |                         |                               | 3.4.7  | PC35 STANDARD SETTING          | J                           |
| (***) |                         | 3.9 CHANGE PASSWORD           |        |                                |                             |
|       |                         | COLOCITED AREA (Current menu) |        |                                |                             |

(\*) Access to advanced options with user PASSWORD (\*\*) (\*\*\*) The parameter PC99 is reachable with the Sematic password

SOFTWARE v01.02.001

I

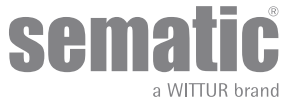

#### 3.3 SELF LEARNING PROCEDURE WITH HANDSET

#### Important!

It can only be activated manually and must be carried out under direct supervision of maintenance personnel so that they may check that the operation is correctly completed.

#### Self learning procedure

| Step | Action                                                                                 | Result                                                                                                    | Note                                                                                                    |
|------|----------------------------------------------------------------------------------------|----------------------------------------------------------------------------------------------------|----------------------------------------------------------------------------------------------------|
| 1    | Press the red button                                                                   | Power the system                                                                                                    |                                                                                                    |
| 2    | Press the ON/OFF button                                                                | The controller is ready                                                                                                    | If there are any closing or opening<br>signals from the main lift controller, the<br>operator will perform the relevant reset<br>cycle in low speed up to the end run limit |
| 3    | Insert the RJ45 in the controller                                                      | The handset is connected                                                                                                    |                                                                                                    |
| 4    | Using keys ♠ and ♥ in the MAIN MENU,<br>choose DOOR CONFIGURATION and<br>then press OK | You are in the DOOR CONFIGURATION menu                                                                                                    |                                                                                                    |
| 5    | Select SELF LEARNING and press OK                                                      | The door controller perform the self learning procedure                                                                                                 | If the operator is not on a closing<br>position use key F2 (><) to allow the door<br>to complete a closing cycle in low speed                                               |
| 6    | Push key F2 (<>)                                                                       | The door performs a complete opening cycle in low speed                                                                                                 | During this operation please check<br>carefully that the operator completes its<br>total expected travel.                                                                   |
| 7    | NO ACTION                                                                              | At the end of the opening cycle the self-<br>learning cycle is completed. This will be<br>signalled with the information "Self-<br>learning completed". |                                                                                                    |
| 8    | Press the "OK" key to choose the option<br>"Spped profiles"                            |                                                                                                    |                                                                                                    |
| 9    | Press key F1 (EXIT) to restore the "main menu"                                         |                                                                                                    |                                                                                                    |

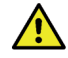

In case of problems, please refer to troubleshooting

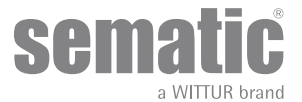

#### PARAMETERS 4

#### 4.1 SUBMENU "ADVANCED SETTINGS"

To enter in this procedure, a 5-code password is required on the display. The factory default access code is 00001. Use keys  $\leftarrow$  and  $\rightarrow$  to move to different digits and to select the necessary coded digit use keys  $\Uparrow$  and  $\checkmark$ ; Press OK at the end.

The following options are viewed on the display:

- -PARAMETERS
- -OPENING PARAMETERS
- -CLOSING PARAMETERS
- -REVERSING SYSTEM
- -CHANGE PASSWORD
- -RESERVED AREA
- Using keys ↑ and ♥ run through the menu.
  Using the "OK" key, confirm the option
- Using keys ♠ and ♥ run through the menu and choose the required option

  Using the "OK" key, confirm the option

  - The following options are available:
    - "BACK": press key F1 to restore the MAIN MENU
    - "MENU": press key F3 to restore the MAIN MENU

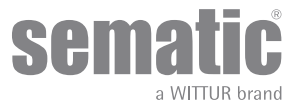

The following table contains the available parameters, the relevant codes, the description and the allowed modification range:

| Codice param. | SEM Default | Parameter                                                                           | Range                 | Note                                                                                                    | Reference |
|---------------|-------------|-------------------------------------------------------------------------------------|-----------------------|----------------------------------------------------------------------------------------------------|-----------|
| 00            | 00          | Reversing system choice                                                             | 00, 01, 02            | 00-> Internal<br>01-> External - Moving<br>02-> External - Moving + Parking                                     | 5.3.1     |
| 01            | 00          | Main Lift Controller Test                                                           | 00, 01, 02            | 00-> When moving<br>01-> Moving + Parking<br>02-> Off                                                           | 5.5.1     |
| 02            | 00          | No MLC signal                                                                       | 00, 01, 02            | 00 -> Instant Stop<br>01 -> Low Speed to Stop<br>02 -> Low Speed Cycle                                          | 5.5.2     |
| 03            | 00          | MLC Input Alarm                                                                     | 00, 01                | 00 -> Off<br>01 -> On                                                                                           | 5.5.3     |
| 04            | 00          | Kn Input                                                                            | 00, 01, 02            | 00 -> Default<br>01 -> Limited door reversal<br>02 -> Safety edge                                               | 5.6.1     |
| 05            | 00          | Car door locking device                                                             | 00, 01                | 00 -> Off<br>01 -> On                                                                                           | 5.1.4     |
| 06            | 00          | Glazed doors                                                                        | 00, 01                | 00 -> Off<br>01 -> On                                                                                           | 5.1.5     |
| 07            | 00          | Aux Output Relay                                                                    | 00, 01, 02,<br>03, 04 | 00 -> Off<br>01 -> Gong While opening<br>02 -> Space percentage<br>03 -> Alarm signal<br>04 -> Master <-> Slave | 5.7.1     |
| 08            | 50          | Space Percentage (Percentage<br>of the available space<br>to operate the AUX relay) | 0099                  | 0099% (00 = closing limit)                                                                                      | 5.6.1.1   |
| 09            | 49          | Reversing force setting                                                             | 0099                  | 110-150 N (110-135 N U.S. version)                                                                              | 5.3.3     |
| 10            | 50          | Opening High Speed                                                                  | 0199                  | with PC 33=02                                                                                                   | 5.2       |
| 11            | 50          | Opening Low Speed                                                                   | 0199                  | with PC 33=02                                                                                                   | 5.2       |
| 12            | 80          | Opening "comfort"                                                                   | 0199                  | with PC 33=02                                                                                                   | 5.2       |
| 13            | 35          | Closing High Speed                                                                  | 0199                  | with PC 33=02                                                                                                   | 5.2       |
| 14            | 16          | Closing Low Speed                                                                   | 0199                  | with PC 33=02                                                                                                   | 5.2       |
| 15            | 99          | Closing "comfort"                                                                   | 0199                  | with PC 33=02                                                                                                   | 5.2       |
| 16            | -           | Not Used                                                                            | -                     |                                                                                                    |           |
| 17            | -           | Not Used                                                                            | -                     |                                                                                                    |           |
| 18            | -           | Not Used                                                                            | -                     |                                                                                                    |           |
| 19            | 01          | Fire Fighting Mode                                                                  | 00, 01                | 00 -> Reversing system Off<br>01 -> Reversing System reduced<br>sensitivity                                     | 5.6.6     |
| 20            | 00          | K-PCSettings                                                                        | 00, 01                | 00 -> Disable<br>01 -> Enable                                                                                   |           |

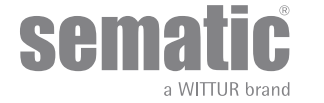

| 21 | 00 | Protective Device Logic Kn | 00, 01                | 00 -> N/O, on obstruction closed<br>01 -> N/C, on obstruction open                                            | 5.6.5   |
|----|----|----------------------------|-----------------------|----------------------------------------------------------------------------------------------------|---------|
| 22 | 00 | Closing Rotation           | 00, 01                | 00 -> Clockwise<br>01 -> Anti-clockwise                                                                       | 5.1.3   |
| 23 | 70 | % Partial reopening        | 0199                  |                                                                                                    | 5.5.4.2 |
| 24 | -  | Not Used                   | -                     |                                                                                                    |         |
| 25 | 00 | Closed parking mode        | 00, 01                | 00 -> Closed skate parking<br>01 -> Opened skate parking                                                      | 5.8.1   |
| 26 | 00 | Skate Type                 | 00, 01, 02,<br>03, 04 | 00 -> Standard (STD) ALU skate<br>01 -> EXP-HR type<br>02 -> EXP-A type<br>03 -> EXP-B type<br>04 -> HR2 type | 5.1.1   |
| 27 | 00 | KB options                 | 00, 01                | 00 -> Rev. Sense OFF<br>01 -> Rev. Sense ON<br>KSKB@VRVRt IN NORMAL OPERA-<br>TION                            | 5.6.2   |
| 29 | -  | Not Used                   | -                     |                                                                                                    |         |
| 32 | 00 | Aux In                     | 00, 01                | 00 -> Off<br>01 -> % Partial reopening (See Pa-<br>ram. codes 23)                                             | 5.6.4   |
| 33 | 02 | Speed profiles             | 00,01,02,03,04        | 00->50%<br>01->75%<br>02->100%<br>03-> 125%<br>04->150%                                                       |         |
| 34 | 00 | IM signal type "KSKB"      | 00, 01, 02            | 00 -> IM pulse<br>01 -> IM continuous<br>02 -> Monostable pulse                                               |         |
| 35 | 00 | Standard Settings          | 00, 01                | 00 -> EU<br>01 -> NA                                                                                          |         |
| 36 | 00 | Max power Op               | 00,01                 | 00->OFF<br>01->ON                                                                                             |         |
| 37 | 01 | La with no commands        | 00,01                 | 00->OFF<br>01->ON                                                                                             |         |
| 38 | 25 | La Threshold               | 0540                  |                                                                                                    |         |
| 39 | 01 | Soft degradation Op        | 00,01                 | 00->OFF<br>01->ON                                                                                             |         |
| 43 | 00 | Not Used                   | -                     |                                                                                                    |         |
| 44 | 07 | Not Used                   | -                     |                                                                                                    |         |
| 45 | 23 | Not Used                   | -                     |                                                                                                    |         |
| 47 | 30 | Timeout detector fail      | 0099 sec              | 00> Function disabled<br>0199> Function enabled and<br>timeout active                                         |         |

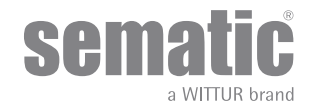

Door Drive Manual

| 48 | 90 | % OP force limiter     | 0099%                                             | 00> Function disabled<br>0199 -> Function enabled and ope-<br>ning force limiter active (included<br>IM activation)                                                                                                    |  |
|----|----|------------------------|---------------------------------------------------|----------------------------------------------------------------------------------------------------|--|
| 49 | 10 | CL evacuation delay    | 0099 sec                                          | 00> Function disabled<br>0199> Function enabled and<br>timeout active                                                                                                    |  |
| 50 | 00 | Skate opening offset   | -50<br>+50mm                                      | If PC49=00> Function disabled<br>If PC49 = 0199> Function<br>enabled and the opening space is<br>influenced by the "Skate space" and<br>the PC50 values setted as described<br>below.<br>Below is reported the setting avai-<br>lable:<br>PC50> -500> to decrease the<br>skate opening space<br>PC50> 0+ 50> to increase the<br>skate opening space |  |
| 51 | 10 | Rev. offset settings   | 0020                                              | 0=0%<br>10=100%<br>20=200%                                                                                                    |  |
| 62 | 00 | Offset deceleration Op | -50+50                                            |                                                                                                    |  |
| 63 | 00 | Offest deceleration Cl | -50+50                                            |                                                                                                    |  |
| 64 | 14 | Low speed end Op       | 0099                                              |                                                                                                    |  |
| 70 | -  | Set factory default    |                                                   | Confirmed only by pressing the but-<br>ton 1. The following parameters will<br>be set as default: PC10-PC11-PC12-<br>PC13-PC14-PC15-PC33-PC36-PC37-<br>PC38-PC62-PC63-PC64.                                                                                                    |  |
| 90 | 00 | Motor                  | 00,01,02,03,0<br>4,12,13,14,15,1<br>6,20,21,22,23 | 00->auto<br>01->B105AAXX01<br>02->B105AAXX02<br>03->DC-PWM 5 40V<br>04->DC PWM 5 30V<br>12->B105AANX<br>13->B105AALX<br>14->B105AAJX (Brushless)<br>15->B105AAHX (Brushless)<br>16->B105AAIX (Brushless)<br>20->B105AAVX<br>21->B105AAYX<br>22->B105AAZX<br>23->B105AAXX                                                                            |  |

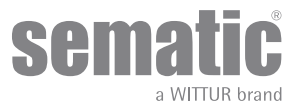

### 5 FUNCTIONS

#### 5.1 DOOR CONFIGURATION

#### 5.1.1 Skate type (Param. Code 26)

- This function allows the user to set the skate type:
  - Standard (STD) skate: the speed profile setting are optimized for the Sematic standard ALU skate type.
  - Expansion (EXP and EXP-B) skate: the speed profile setting are optimized for the Sematic 2000 US Expansion skate type.

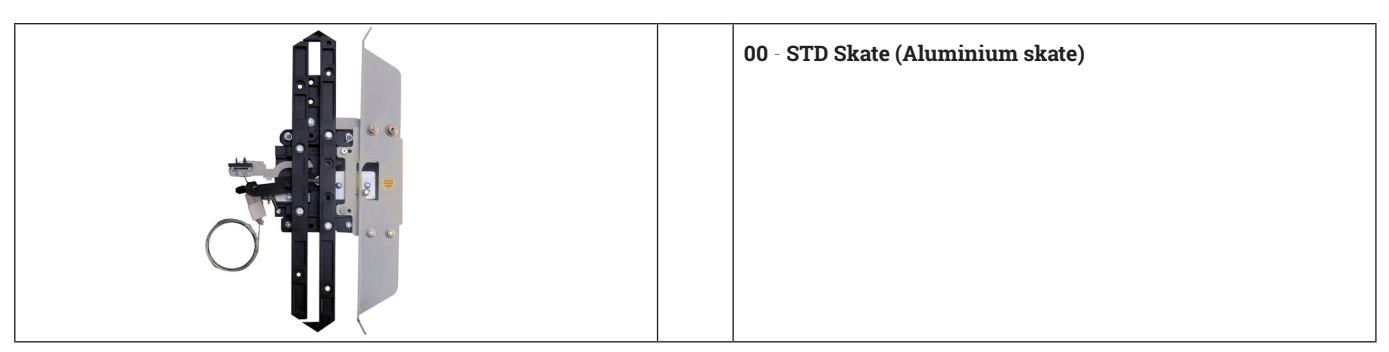

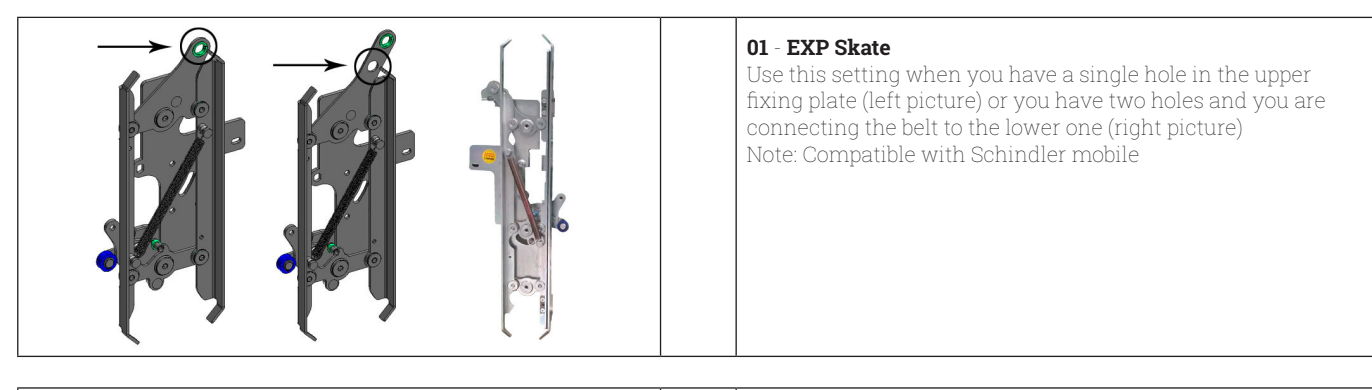

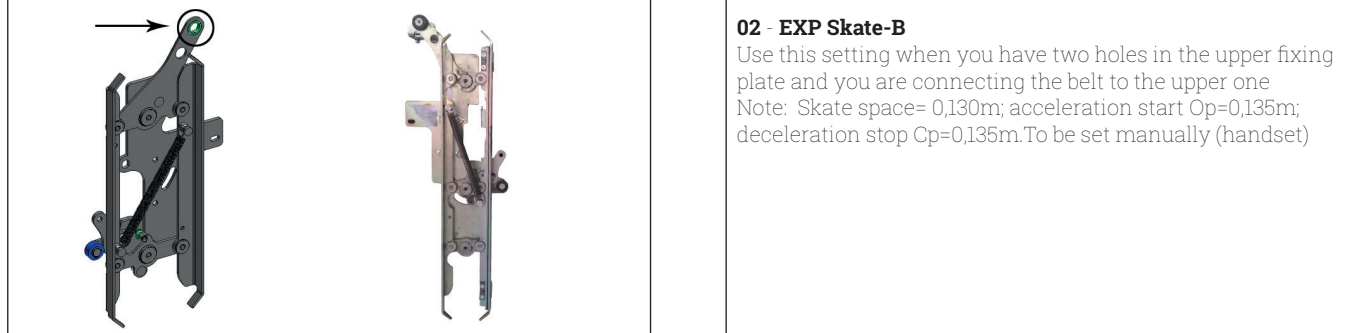

Setting a different skate type means telling the controller that different opening dimensions have to be used (20mm std, 90mm exp and 120 mm exp type B) and this allows correct operation in opening and closing cycles.

#### 5.1.2 Motor type (param. code 90)

Sematic Drive System rel. 3 door controller may be used with different motors as shown in (ERRORE Destinazione riferimento incrociato non trovato) (DC, Brushless or Brushless Plus). The door controller automatically recognizes as default the connected motor type, DC - PWM B105AANX, B105AALX, B105AAXX01/02.

For the rest of the motor is possible to manually choose the motor type from the complete Sematic list of motors. (see (ERRORE Destinazione riferimento incrociato non trovato) for the motor list).

#### 5.1.3 Motor Rotation during closing (Param. Code 22)

This parameter sets the closing rotation verse: its default value (0) means that the motor turns clockwise during door closing cycle; the alternative value (1) means that the motor turns anti-clockwise during door closing cycle.

#### 5.1.4 Car Door Locking Device (USA = Restrictor) (Param. Code 05)

This option must be set when the optional car door locking device is installed. This function provides for proper operation with the car door locking device.

00 -> Off (without car door lockig device)

01 -> On (with car door lockig device)

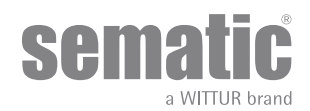

#### 5.1.5 Full or framed Glazed and Heavy Paneled Doors (GLASS AND HEAVY DOORS) (Param. Code 06)

In presence of car and landing door with Glazed Paneled Doors, this feature must be activated. When active, the Opening High Speed as additional feature value is restricted to conform to EN81-1/2 Standard, 7.2.3.6.d. and 8.6.7.5.d and the opening force limiter is reduced to conform to EN81 20 5.3.6.2.2.1 h)

Note: activate this option also with heavy doors paneled applications:

00 -> Off (function disable) 01 -> On (function able) Pc 33=00/01/02 Pc 48=40 (Motor 5Amp) / 25 (Motor 8Amp) Vmax Op=0,4 m/s (at 100% speed profile)

#### 5.2 OPENING/CLOSING PARAMETERS

The following diagram shows the correspondance between speed profiles and available parameters:

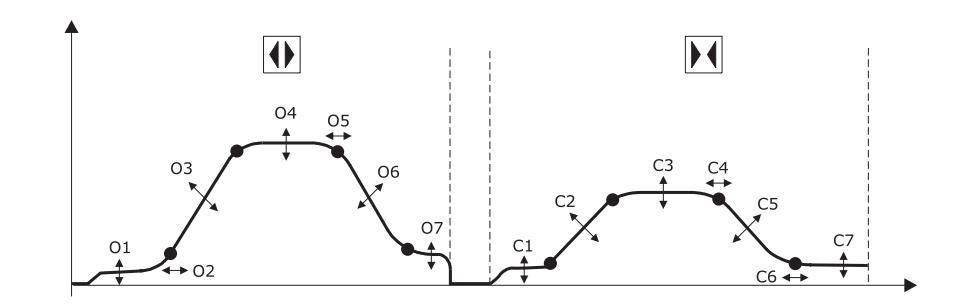

| 01 - Low start speed     | Cl - Low start speed     |  |  |
|--------------------------|--------------------------|--|--|
| 02 - Accelleration start | C2 - Accelleration start |  |  |
| 03 - Accelleration       | C3 - Accelleration       |  |  |
| 04 - High speed          | C4 - High speed          |  |  |
| 05 - Offset deceleration | C5 - Offset deceleration |  |  |
| 06 - Deceleration        | C6 - Deceleration        |  |  |
| 07 - Low speed           | C7 - Low speed           |  |  |

#### 5.3 REVERSING

#### 5.3.1 Reversing System choice: Internal or External (Param. Code 00)

If the reversing system is internal, the reopening of the doors due to obstacle detection is solely controlled by the Door Controller and door reopening is signalled to the main lift controller through the IM contacts (1, 4 contacts normally closed, 2, 4 contacts normally open). If the reversing system is external-MOVING, the Door Controller signals, through the IM contacts, the presence of an obstacle to the main lift controller, which in turn must signals the re-opening command using Ka. The IM signal is present up to the complete reopening of the doors.

# If the main lift controller does not give the re-opening signal during the doors movement, the Door Controller commands a low-speed closure.

If the doors are completely open and an obstacle is present, the door controller does not allow the door to close until a Kb (forced closing) is given from the main lift controller.

If the reversing system is external-MOVING + PARKING, the Door Controller signals, through the IM contacts, the presence of an obstacle to the main lift controller, which in turn must signals the re-opening command using Ka. The IM signal is present up to the complete reopening of the doors.

#### If the main lift controller does not give the re-opening signal, the Door Controller commands a low-speed closure.

If the doors are completely open and an obstacle is present, the door controller allows to close the door if a Kb (forced closing) is given from the main lift controller. If a Kc closing signal is given from the main lift controller, the door controller commands a low-speed closure and shows a "Reversing system fault"

#### 5.3.2 IM (reversing motion) signal type (Param. Code 34)

This parameter allow to choose 3 different signals to manage the IM (reversing motion) coming from external to main lift controller:

#### 5.3.2.1 Im pulse.

The IM (reversing motion) is active until KA (door opening relay) arrive from MLC (main lift controller).

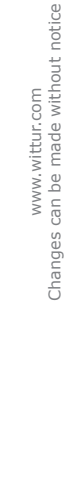

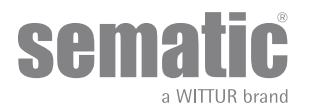

#### 5.3.2.2 IM Continuous

IM (reversing motion) is active up to the end of complete opening of a doors LA (contact limit open doors).

#### 5.3.2.3 Monostable pulse (default)

IM (inversion of movement) is active only for a preset time of 0.5 [sec]. After this time interval the output is disabled.

#### 5.3.3 Reversing system force setting (Param. Code 09)

The reverse motion torque parameter sets the sensitivity degree to detect an obstacle during the door closure, thus giving the reopening command. The parameter's value can be manually set.

Please note that a lower sensitivity corresponds to higher values and vice versa.

#### 5.3.4 Reversing system offset (Param. code 51)

The set value represents the size of the space (expressed as a percentage) for disabling the "Reversing" function. By decreasing the percentage (values < 100%) the controller is able to improve the reactivity of the system in reversing situations even with obstacles with small dimensions, in order to let inoperative the IM signal in the last 20mm of closing gap (EN81-20 section 5.3.6.2.2.1 b)

#### 5.3.5 Fset self tuning (Param. Code 42)

Fset with Parameter 42 Off (00)

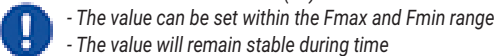

- The value will remain stable during time

- Always perform a measure of closing force with a suitable equipment in case of Fset value set out of the limits foreseen by regulation.

Fset with Parameter 42 On (01)

- The value can be set within the Fmax and Fmin range

- Fset valuewill adjust automatically during time to reach the maximum sensibility

Note 1: Back to "Reversing force setting" menu you can notice that the set value is changed

Note 2: If necessary you can decrease the sensibility increasing Fmin value parameter (only with handset)

- Always perform a measure of closing force with a suitable equipment in case of Fset value set out of the limits foreseen by regulation.

#### 5.3.6 OBSTACLE DETECTION IN OPENING DIRECTION

The obstacle detection in opening direction is performed by two separate modules:

1.Door blocked detection

2.0pening force limiter

The door blocked detection is ALWAYS active during normal opening, from door CLOSED to 25mm from door open.

If the door is blocked during opening for at least 0.5s, the door blocked condition is activated and the reversing event is generated. The opening force limiter is implemented according EN81-20 to recognized obstacle higher than 150N in opening direction. For a correct behavior the parameter P-1C has to be active before the execution of the learning procedure.

When additional force higher then 150N is applied during normal opening, a reversing event is generated.

Management of the reversing event:

-IM output is activated for 0.5s

-A back-step of 20mm is performed in closing direction, and a successive delay of 1s with blocked door

-If the opening command is still active, the opening movement will restart.

-If a closing command is activated from EC, the closing movement will start immediately, without the execution of the back-step

#### 5.3.7 OBSTACLE DETECTION IN CLOSING DIRECTION

The obstacle detection in closing direction is performed by two separate modules:

1.Door blocked detection

2.Closing force limiter

The door blocked detection is ALWAYS active during normal closing, from door OPEN to 10mm from door CLOSED.

If the door is blocked during closing for at least 0.5s, the door blocked condition is activated and the reversing event is generated. The closing force limiter is implemented to recognized obstacle higher than 150N in closing direction. This module is active from ¾ door open to 10mm from door CLOSED.

When additional force higher then 150N is applied during normal closing, a reversing event is generated.

Management of the reversing event:

-IM output is activated for 0.5s

-A back-step of 20mm is performed in opening direction, and a successive delay of 1s with blocked door

-If the closing command is still active, the closing movement will restart.

-If an opening command is activated from EC, the re-opening movement will start immediately, without the execution of the back-step

#### 5.3.8 OP Force Limiter (Parameter Code 48)

This parameter allows to set the sensitivity degree to detect an obstacle during the opening.

The parameter can be manually set in order to satisfy the EN 81-20 section 5.3.6.2.2.1 h opening force limiter at max 150N as follow

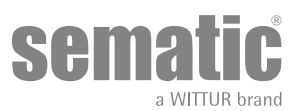

reported :

- If the set value is 00% ,the opening force limiter is disabled

- If the set value is from 01 to 99%, the opening force limiter is enabled and the opening force reacts as follow:

Max open force = 99%

Min open force =01%

In case of obstacle which block the opening for at least 0,5s the door controller reacts stopping the door opening activates the IM signal and then

- If opening command remains active the door automatically recloses appox.20mm (back-step) and wait 1s before to restart the opening (safe function for Antifinger trap)

- If opening command is removed and closing command is active the door recloses immediately

Additional note:

- The IM signal activation reacts accordingly to the "Reversing system choice" and "IM signal type" parameters

- The opening force limiter is active for all door configuration (not only glass door) and during all the panel opening excluded at max last 40mm

#### 5.4 MLC PARAMETERS

#### 5.4.1 Main Lift Controller Test (Param. Code 01)

When set to "OFF" selection (no Main Lift Controller Test), a simple impulse of signal Ka or Kc from the Main Lift Controller is sufficient to produce door movement; the signal is stored by the Door Controller which will complete the required movement even if the main lift controller signal fails. The impulse width must be at least 400ms in duration.

When the Main Lift Controller Test is set to "When Moving" (default setting) or set to "Moving + Parking", the operation is as described in the next two sections.

#### 5.4.1.1 Main Lift Controller Test (when moving) [default setting]

When this parameter is set to "WHEN MOVING", the Door Controller checks for the Ka or Kc signal coming from the main lift controller only during the door movement (Ka signal during the opening cycle, Kc signal during the closing cycle). At the end of the movement, which can be detected through the La and Lc signals, respectively Door Open and Door Closed, it is possible to remove the signal that has controlled the movement, without the Door Controller detecting this as failure.

For this setting, the main lift controller must be equipped with 2 relays: 1 for the opening command, and 1 for the closing command. The Door Controller checks for continuous presence of the Ka and Kc signals coming from the main lift controller.

# The Door Controller detects signal drops exceeding 200ms; this is interpreted as NO MLC Signal alarm if the relevant parameter MAIN LIFT CONTROLLER TEST is set on "WHEN MOVING".

In case of signal failure, the Door Controller acts as described in the parameter setting NO MLC SIGNAL (see (ERRORE Destinazione riferimento incrociato non trovato)).

#### 5.4.1.2 Main Lift Controller Test (when moving + parking)

If the main lift controller test is set to MOVING+PARKING, the Door Controller checks for the Ka or Kc signals coming from the main lift controller both during movement (Ka signal during the opening cycle, Kc signal during the closing cycle) and during parking (Ka signal while opening, Kc signal while closing).

This test setting should only be applied for main lift controllers that are equipped with just 1 relay to command both opening and closing.

# The Door Controller detects signal drops exceeding 200ms; this is interpreted as NO MAIN LIFT CONTROLLER Input alarm if the relevant parameter MAIN LIFT CONTROLLER TEST is set on "MOVING+PARKING".

[CS:Corsivo:In case of signal failure, the Door Controller acts as described in the parameter setting NO MAIN LIFT CONTROLLER SIGNAL (see [XREF-1:1369] (ERRORE Destinazione riferimento incrociato non trovato)])

#### 5.4.1.3 Main Lift Controller Input Alarm (Param. Code 03)

This option allows the installer to choose to consider or not to consider a recorded fault the case that the door controller detects the signal failure, both Ka and Kc, when the Main Lift Controller Test is activated. 00 -> Off (function disable)

01 -> On (function able)

#### 5.4.2 No MLC Signal (Param. Code 02)

This submenu is not available if the parameter MAIN LIFT CONTROLLER TEST is set to "off".

If the Main lift controller test is set either to "When Moving" or to "When Moving+Parking" this menu allows the selection of the Door Controller behaviour that must be adopted in case of signal loss or failure of the main lift controller. The following 3 options are available:

#### 5.4.2.1 Instant Stop

If the "INSTANT STOP" option is activated (default setting), the door controller stops the door movement.

#### 5.4.2.2 Low Speed to Stop

If the "Low Speed to Stop" option is activated, the door controller switches to low speed until completion of the interrupted movement.

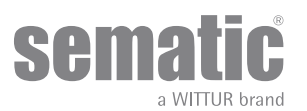

#### 5.4.2.3 Low Speed Cycle

If the parameter NO MLC SIGNAL is set on "LOw SPEED CYCLE":

- If the doors are opening or fully opened, the door controller operates the buzzer output, it stays open for a time then closes at low speed;
- If the doors are closing but not fully closed, the door controller operates the buzzer output, reverses direction, opens fully and stays open for a time then closes at low speed;
- If the doors are closed, the doors will stay in the closed position, and the buzzer is operated for a short time.
- The buzzer will be de-activated upon door closed.

#### 5.4.3 Main Lift Controller Input Alarm (Param. Code 03)

This option allows the installer to choose to consider or not to consider a recorded fault the case that the door controller detects the signal failure, both Ka and Kc, when the Main Lift Controller Test is activated. 00 -> Off (function disable)

01 -> On (function able)

#### 5.5 INPUT PARAMETERS

#### 5.5.1 KN Input

#### 5.5.1.1 Default type.

With light photocells or light curtains directly connected to the controller, in case an obstacle is detected the door open completely. The inversion motion signal IM (reversing motion) is being sent by the controller to the main lift controller until the doors are fully open.

#### 5.5.1.2 Limited door reversal.

This option allow a partial reopening of the doors when an obstacle has been detected by means of optoelectronic ,traditional or proximity door protection devices. The door re-opening only for the time during witch the obstacle is detected and not necessarily up to open limit. IM (reversing motion) signal is sent to the lift controller as long as the obstacle is present.

#### 5.5.1.3 Safety edge.

Safety edge and mechanical detection systems are directly connected to the Kn contact ,the controller manages the emergency door reopening. The IM(reversing motion) is being sent by the controller to the main lift controller and depends by the parameter IM (REVERSING MOTION) SIGNAL TYPE. Please change the following values only for special purposes, otherwise leave default values.

- KN Disable Threshold Start CL (Default value=0,000m): this value sets the space in which RSE signal is disabled at the beginning of door closing
- KN Disable Threshold End CL (Default value=0,050m): this value sets the space in which RSE signal is disabled at the end of door closing

#### 5.5.2 KB Options (Param. Code 27)

This function allow IM activation during the door closing in low speed with KB/VRVRT command active.

#### 5.5.2.1 Rev. Sense On

IM active

Precondition for the correct IM/KSKB activation:

- SDS power ON (not after power restart procedure)
- Pc 27 = 01 - KB = ON
  - Detector interruption / closing force Fset overcoming / Kn activation

IM can be activated during the closing in low speed if:

- The reopening force exceed the FSET
- KN (closing edge) input activation
- Photocel activation if it's connect in the Detector INPUT
- After the SDS restart in case of closing with KB th IM can not activate.

#### 5.5.3 Timeout detector fail (Parameter Code 47)

This parameter allows to set the door controller reaction in case of lightcurtain failure or permanent obstructed while the door is opened. The parameter can be manually set in order to satisfy the EN81-20 section 5.3.6.2.2.1. b)4 as follow reported:

- If the set value is 00sec the function is disabled

- If the set value is from Olsec to 99sec after the timeout expiration setted and only if the closing command is active the door close in Reduced Speed (Kinetic energy <4J) with the Buzzer ON

#### Additional note:

-While the door is opened every closing command (KC) on --> off transition means the restert of the timeout procedure

#### 5.5.4 AUX Input (Param. Code 32)

This parameter allow the choose of the possible options:

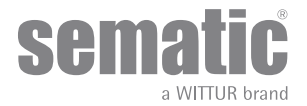

#### 5.5.4.1 Disabled (default)

In this case the door controller implement a complete door opening after a opening command.

#### 5.5.4.2 % Partial Reopening

In this case is active the "partial opening" of a door (set in percentage) for a particular plan or with a control key. The "Aux Input" is able and the controller open the door (after the open command) until to percentage of self-learning space

#### 5.5.5 Protective Device Logic Kn (Param. Code 21)

This parameter sets the logic on the protective device input Kn (Photocells, optical barrier...); its default value (0) means that the contact is open in normal condition and it is closed to signal the presence of an obstacle; the alternative value (1) reverses the logic, i.e. the contact is closed in normal conditions and it opens to signal the presence of an obstacle.

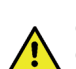

[CS:Grassetto:[9:WARNING]: [CS:Corsivo:if the selected logic is Kn N/C on obstruction open (contact opens to signal the presence of an obstacle) and is used only one protective device input ([1:15-23] terminals for photocells, **30-31-32-33** terminals for direct connection of protective barriers), the other input must be shorted. For example if N/C logic protective barriers are connected to **31-32-33** terminals, **23** and **15** terminals must be shorted; if N/C logic photocells are connected to **23** and **15** terminals, **31** and **32** terminal must be shorted].

#### 5.5.6 Fire Fighting (Param. Code 19)

The FIRE FIGHTING option is possible for specific installations where the main lift controller contains the applicable functions. For operative details of the complete lift installation, refer to the following standards:

- BS5588: Part 5: 1991
- EN81-72: 2003
- ASME A17.1: 2000
- AS-1735.1:2003

The Fire Fighting option has a dedicated input, Kff.

When Kff switches from OPEN to CLOSED the directly or completely connected light barriers or similar devices are ignored, as these are assumed to be devices which may be affected by smoke or heat due to fire conditions; the reopening system can be set to either ignore mechanical obstacle (parameter 19 = 0) or to have its sensitivity reduced (parameter 19 = 1).

**Warning**: the default setting is "reduced sensitivity" (parameter 19 = 1). Change of this parameter is according to customer's choice, following careful assessments and check of the standards required in the Country of installation.

At the end of the first closing cycle the main lift controller takes the car to the Fire Fighters' access floor, if it is not already there. The Sematic Drive System® Door Controller operates only on signals coming from the main lift controller. Even during the opening cycle it is possible to reverse the movement by deactivating the Ka signal and activating the Kc signal.

The Main lift controller must steadily monitor the continuous pressure of the car push-buttons (open door and floor call push-buttons), performed by the Fireman controlling the installation.

During a closing cycle, the release of the floor call push-button must release the Kc signal, insert the Ka signal and cancel the call. During an opening cycle, the release of the door opening push-button must release the Ka signal and insert the Kc signal. At the end of the closing or opening run (detectable through the Lc and La signals respectively) the main lift controller can detect the release of the floor call or open door push buttons without inserting the Ka and Kc signals respectively; the door controller will wait for a new control signal.

**Important!** Other systems that interface with the Car Door Operator reversing functions (e.g. optical barriers/photocells etc.) which are operated by the main lift controller and which may be affected by smoke or heat should be deactivated by the main lift controller itself.

#### 5.6 OUTPUT PARAMETERS

#### 5.6.1 Aux Output Relay (Param. Code 07)

This option can be used to signal the achievement of a particular opening distance (pre-set) or as Gong while opening (device not supplied by Sematic). **Note**: default setting: 03 -> Alarm signal

#### 5.6.1.1 Space Percentage

If set, this option allows the Aux Output Relay contacts to send a signal during door opening that relates to a pre-set distance percentage (in comparison to the total door opening) and a signal during the door closing up to the same opening percentage.

#### 5.6.1.2 Gong While Opening

If set, this option allows the Aux Output Relay contacts to send a signal during the door opening (to a device not supplied by Sematic).

#### 5.6.1.3 Alarm signal

If set, this option allows the Aux Output Relay contacts to send a signal during any protection alarm presence. This option allows to send the AUX signal to the elevator control in case the motor temperature exceed a certain limit. The signal is disabled when a proper condition is restored.

#### 5.6.2 LA with NO Command (Parameter Code 37)

This option allow to modify the management of LA OUT SIGNAL

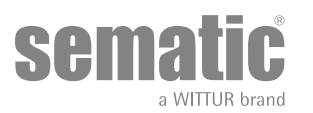

- -00 --> Function disable. If the door is not completely open the LA output management is disable in case of no input command. So the LA activation is disable if no command is present and the door is not completely open. The LA activation is given only after a KA activation. This configuration avoids any LA reactivation problem. Once the door is open, the LA management return to standard mode.
- -01 --> Function enable (DEFAULT) If the door is not completely open and the panel are moved externally into the open position threshold also if no command is present the LA will be activated.

#### 5.6.3 LA Treshold (Parameter Code 38)

With this parameter is possible modify the range of the space where the LA output signal could be activated

The functionality is described below:

-Decreasing the value the LA could be activated only when the door is fully open -Increasing the values the LA could be activated when the door is not fully open

Is recommended to increase the "LA Threshold" value where the mechanical limit of the fully open position is critical to reach (for example with high force contribute of the landing door closing device)

#### 5.7 OTHER FUNCTIONS

#### 5.7.1 Closing parking mode (Param. Code 25)

This function allows the user to choose the closing parking mode:

#### 5.7.1.1 Closed skate parking (default)

The motor is powered during the closing door parking condition and the operator skate arms are closed.

#### 5.7.1.2 *Opened skate parking*

This option has been introduced for decrease/avoid the power consumption of the plant (so to preserve the use of the motor) when it is found in close position.

**Important note**: during the car travel it is necessary that the Main Lift controller gives the closing Kc command, to allow the skate arms closing during the movement.

#### 5.7.1.3 PM activation Delay (Default 300 sec.)

This sub-parameter represents the delay in entering the open skate parking phase after the activation event represented by the disabling of the closing command KC. So the system waits for a time equal to the parameter, before opening the skates and going into energy saving condition.

#### 5.7.1.4 *PM Opening space (Default 90 mm)*

The value represents the size of the space reached by the skate when it is completely open during open skate parking.

#### 5.7.1.5 *PM position error (Default 5 mm)*

This sub-parameter represents the space threshold (with relation to the open skate parking point represented by the PM ACTIVATION DELAY parameter) within which the panels can move. When the set value is exceeded the controller loses the door closed signal LC and activates immediate automatic closure of the skate. During this last operation the Main Lift Controller should however give the closing or opening command to the door operator.

#### 5.7.1.6 *PM position control (Default 00)*

The sub-parameter allows the selection of two different currents that may be applied to the motor:

- 00: No parking current. In this situation it is possible to open the doors by hand.
- OI: Maximum parking current. The motor does not allow the manual opening of the doors, supplying current that opposes the opening movement ONLY when necessary

#### 5.7.2 Option "Change Password"

This option allows the user to change access passwords; input the new password as follows: Select the desired code digit using keys  $\bigstar$  and  $\clubsuit$ ; Use keys  $\bigstar$  and  $\Rightarrow$  to move to different digits. Press OK at the end.

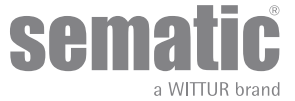

#### 5.7.3 OVERTEMPERATURE MANAGEMENT

The motor temperature is estimated from the door drive with an i2T algorithm. The door drive temperature is measured from the door drive with an internal probe.

The AUX output is activated as following:

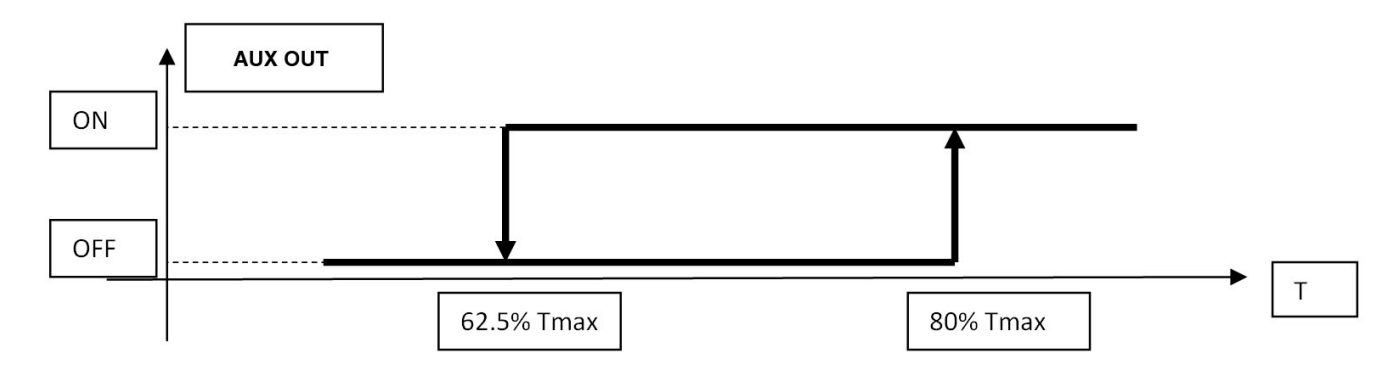

The over-temperature conditions are divided into two threshold to permit the normal reaction from the EC, as reported below:

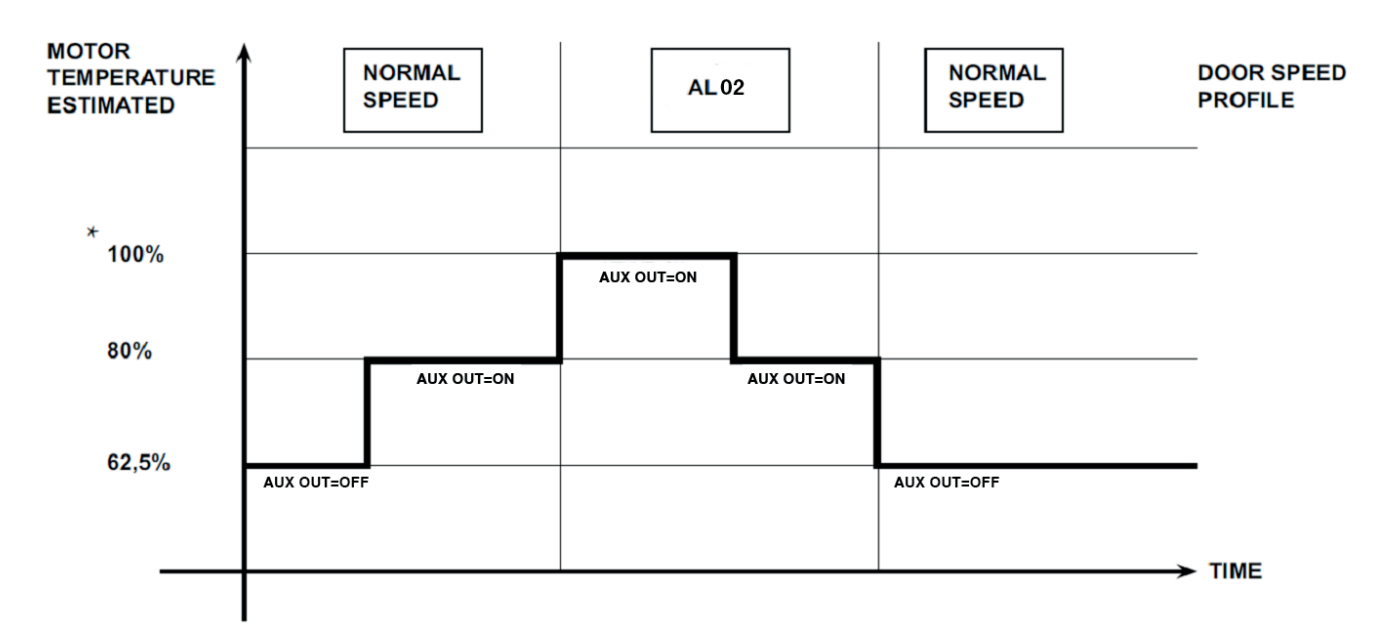

#### 5.7.4 CL evacuation delay (Parameter Code 49)

This parameter allows to set the car door opening procedure in order to satisfy the evacaution requirements requested by EN81-20 section 5.3.15.1 (Manually door open <300N).

Scope of this fuction is to release the skates in order to open the landing and car locking elements and allow the manually door open while the cabin is in the unlocking zone.

The functionality is described below:

- If the set value is 00sec the function is disable and the skate remains closed

- If the set value is from 01sec to 99sec the function is enabled and the skate automatically open after the timeout expiration setted and only after the presence of the following conditions:

- Door closing limit (LC) active

- Closing command (KC) inactice

- If the skates is not yet open every closing command KC transition (on --> off) means the timeout restart procedure.

#### 5.7.5 Skate opening offset (Parameter Code 50)

This parameter allows to adjust the automatic open space after the "CL evacuation delay" expiration in order to guarantee the unlocking procedeure and reduce the impact on the panels gap.

The functionality is described below

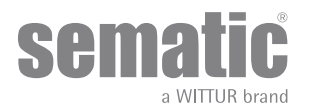

- Set the value from -0,050m to 0 m to decrease the skate opening space
- Set the value from 0m to 0,050m to increase the skate opening space

Impotant notes:

- An excessive decrease of PC50 may influence the evacuation procedure
- An excessive increase of PC50 may influence the clearance between the panels (EN81-20 section 5.3.1.4 and 5.3.5.3.3)

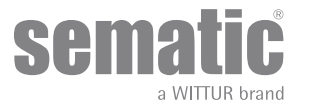

## 6 MAINTENANCE MENU AND ALARM TABLE

#### 6.1 CONSULTING THE MAINTENANCE MENU WITH THE HANDSET

- The following options are viewed on the display:
  - -MONITOR
    - -MLC MONITOR
    - -RESET SPEED PROFILES
    - -LAST ALARMS
    - -ALARMS COUNTERS
    - -DATA DOWNLOAD
    - -DATA UPLOAD
    - -STATISTICS
  - -SOFTWARE UPGRADES The following options are available
  - "BACK": Press key F1 to restore the MENU MAINTENANCE
  - "MENU": Press key F3 to restore the MAIN MENU
  - Using keys  $\blacklozenge$  and  $\checkmark$ , run through the MAINTENACE menu and choose the required option
  - Press "OK" to confirm the choice

If the option **MONITOR** is chosen, the display shows opening and closing speed profiles, with a indication of the speed in m/s. The following options are available:

- "Loop": Pressing key F1 the door performs a number of consecutive opening and closing cycles until key F1 is pressed again. Before movement it is possible to set the pause gap between an opening and closing cycle. Confirm with "OK" key.
  - "<>" or " >< ": Press key F2 to let the doors respectively open or close
- "MENU": Press key F3 to restore the MAIN MENU

If the option **STATISTICS** is chosen, the display shows the door total working time expressed in days:hours:minutes, the cycle total number which have been performed in this working time and the manufacture date.

The following options are available:

- "BACK": Press key F1 to restore the menu MAINTENANCE
- "MENU": Press key F3 to restore the MAIN MENU

If the option **LAST ALARMS** is chosen the display shows the last occurred alarms showing their code, the relevant description and time of occurrence (day :hour :minute from the door controller start-up). Using keys  $\bigstar$  and  $\clubsuit$ , run through the stored alarm list. The following options are available:

- BACK": Press key F1 to restore the menu MAINTENANCE
- "CANC": Press key F2 to cancel all stored alarms
- "MENU": Press key F3 to restore the MAIN MENU

If the option **ALARMS COUNTERS** the display views the alarm list showing their code, the relevant description and the number of times they have occurred. Using keys  $\uparrow$  and  $\checkmark$ , run through the stored alarm list. The following options are available:

- "BACK": Press key F1 to restore the menu MAINTENANCE
- "CANC": Press key F2 to cancel all stored alarms
- "MENU": Press key F3 to restore the MAIN MENU
- The viewed alarms are the same as in the Alarms Table in (ERRORE Destinazione riferimento incrociato non trovato)

If the option **MAIN LIFT CONTROLLER MONITOR** is chosen, the system IS BACK TO FOLLOW MAIN LIFT CONTROLLER'S SIGNALS; the display shows a complete list of the input/output signals with their value.

When the input or output signal is activated the character on the display will change their graphic in white with dark background. The following options are available:

- "BACK": Press key F1 to restore the menu MAINTENANCE
- "MENU": Press key F3 to restore the MAIN MENU

The following options are available:

- "BACK": Press key F1 to restore the menu MAINTENANCE
- "MENU": Press key F3 to restore the MAIN MENU

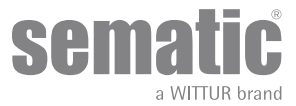

#### 6.2 ALARMS

The SDS© AC-VVVF Brushless HV-MV controller has the ability to diagnose and record a number of defects; such diagnostics is very helpful to the maintenance personnel in order to locate possible operational problems.

When any monitored error occurs, the Door Controller display will signal it and the error code will show.

The following table illustrates the type of signalling and the relevant alarm detected by the Door Controller:

| ALARMS TABLE    |                          |                                                                                                    |                                                                                                    |                                                                                                    |  |
|-----------------|--------------------------|----------------------------------------------------------------------------------------------------|----------------------------------------------------------------------------------------------------|----------------------------------------------------------------------------------------------------|--|
| Code on display | Viewed error             | Error description                                                                                                    | Door controller beha-<br>viour                                                                                                    | Action                                                                                                    |  |
| 01              | No MLC signal            | Main lift controller is<br>disconnected or has<br>failed (note l)                                                                                                    | Auto reset when proper condition is restored.                                                                                                    | Verify the MLC parameters (see<br>point 5.3 and related table)<br>Par.01 Set 00 (when moving)<br>par.02 Set 00 (instant Stop)<br>Par.03 Set 00 (Off)                                                                                                    |  |
| 02              | Motor overheating        | Motor over current due<br>to door mechanical<br>strain (Notes 2 and 4)                                                                                                    | Auto reset after a fixed<br>time (depending on<br>the motor thermic<br>model) (note5)                                                                                  |                                                                                                    |  |
| 03              | NA                       |                                                                                                    |                                                                                                    |                                                                                                    |  |
| 04              | Motor connection error   | Inverted motor<br>connection or inverted<br>Encoder channels. Door<br>performs a jerk and<br>then stops (Note 3)                                                                                                    | No auto reset. The<br>system is stopped.<br>Autoreset only<br>switching off and<br>on the door drive or<br>disconnecting power<br>supply for more than<br>30s. (note5) | Switch OFF the door drive.<br>Verify the motor phases<br>sequence (correct wiring R-S-T-<br>GND)                                                                                                    |  |
| 05              | Motor Encoder Jerk       | The door controller<br>recognize the<br>interruption of the<br>motor's Encoder cables,<br>or interruption of the<br>motor cables after<br>system's start up or<br>the connecting plug to<br>the Encoder motor is<br>inverted | No auto reset. The<br>system is stopped.<br>Autoreset only<br>switching off and<br>on the door drive or<br>disconnecting power<br>supply for more than<br>30s. (note5) | Switch OFF the door drive.<br>Check motor encoder cable plug for damages, and/or<br>correct connection on SDS side.<br>Check motor encoder connections on motor side.<br>Switch on the door drive.<br>If handset available, check the space counting.<br>Navigate to: MAINTENANCE=>MONITOR=>PRESS OK.<br>Check if value «S» is increasing/decreasing during<br>movement.<br>If the value stay fixed, replace the encoder cable and if<br>necessary replace the motor. |  |
| 07              | Motor connection absence | Interruption of the motor cables                                                                                                    | Auto reset after 5<br>seconds; after 5<br>occurrences within 5<br>minutes the system<br>stops (note 5)                                                                 |                                                                                                    |  |
| 08              | Over-voltage             | Over-voltage in the power supply                                                                                                    | Door controller<br>switches to low<br>speed, signals the<br>error, and performs<br>an auto-reset; after 5<br>occurrences within 5<br>minutes the system<br>stops       | Verify correct value of MAIN<br>POWER supply (see point 3.1 of<br>this manual)                                                                                                    |  |
| 09              | PWM trip                 | Impulse over-current                                                                                                    | Auto reset after 5<br>seconds; after 5<br>occurrences within 5<br>minutes the system<br>stops (note 5)                                                                 | Switch OFF the door drive<br>Remove Motor POWER connector<br>Switch ON the door drive, if the<br>alarm is not present the SDS is ok<br>Using Multimeter check between<br>motor phases if any short circuit<br>is present (pins 43-44-45)                                                                                                    |  |

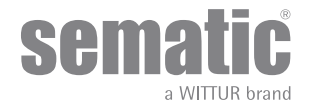

www.wittur.com Changes can be made without notice

| ALARMS TABLE |                          |                                                                                                |                                                            |                                                                                                    |  |
|--------------|--------------------------|------------------------------------------------------------------------------------------------|------------------------------------------------------------|----------------------------------------------------------------------------------------------------|--|
| 10           | Internal                 | Generic alarm due to an<br>internal malfunction of<br>the door controller                      | Auto reset when<br>proper condition is<br>restored (note5) | Internal error, if persistent<br>replace the SDS controller                                                                              |  |
| 11           | Radiator overtemperature | Allarm due to the<br>overcoming of the<br>radiator maximum<br>allowed temeperature<br>(note 4) | Auto reset when<br>proper condition is<br>restored (note5) | Verify the Main Voltage (see<br>point 3.1 of this manual)<br>Reduce the performance by<br>parameter 33 (see point 5.3 of this<br>manual) |  |
| 12           | Over current             | Impulse over current protection                                                                | Auto reset when<br>proper condition is<br>restored (note5) |                                                                                                    |  |

#### Notes:

- 1. This alarm can only occur if the MAIN LIFT CONTROLLER TEST has been set either to "WHEN MOVING" or "MOVING+PARKING" and the "MAIN LIFT CONTROLLER INPUT ALARM" parameter has been set to "ON" (see (ERRORE Destinazione riferimento incrociato non trovato)).
- 2. This alarm indicates an excessive strain in the operator's functioning; it is advisable to check that the system has no friction whatsoever, especially during the opening phase.
- **3.** If both connections (motor and Encoder signals) are inverted, the door opens when a closing signal is received and closes with an opening signal. The Door Operator is pre-wired and tested by the manufacturer; so special attention must be taken when replacing motor and/or cables.
- **4.** In the SDS BRUSHLESS HV door controller is present a "SOFT DEGRADATION" function that permits a performance reduction in case of excessive strains or frictions; this function will be activated before the "alarm 02 and 11" thresholds. The performance degradation stays active until the restoring of the normal work conditions (under the activation threshold).
- 5. The alarm is auto-reset by door controller if the SB (stand-by mode) is active at least 30 seconds.

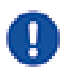

If the power is cut for less than 30s -> DD in standby-mode until autoreset If the power is cut for more than 30s -> DD in normal mode

All alarms can be reset by switching the controller off/on

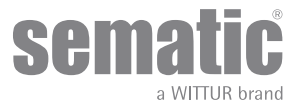

#### **CONTROLLER UPGRADE** 7

#### 7.1 CONTROLLER SOFTWARE UPGRADE

- Connect the handset to the RJ45 connector .
- If necessary, using keys ♠ and ♥ choose the required language and confirm with the "OK" key Using keys ♠ and ♥, run through the MAINTENANCE and choose "SOFTWARE UPGRADES" •
- •
- Press "OK" to confirm the choice
- Display shows the last available update and the software version in use at the moment.
- Press "OK" to confirm the software update
- Controller operates a reset and the display shows "Upload" with the progression value of data loading .
- At the end of the upload the controller operates a reset

In case of interruption of connection between handset and controller during the data transfer, turn "off" the controller, turn it "on" again and reconnect the handset. The upload starts again from the beginning.

#### 7.2 SOFTWARE UPGRADE BY USB KEY

To update the controller with the latest firmware, using the USB key, please refer to the special instruction (301-115-010)

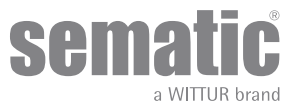

# 8 SPARE PARTS

It is possible to order all the Sematic Drive System<sup>®</sup> spare parts using the spare parts catalogue, by specifying the required quantity and the code of the ordered piece.

The spare parts manual is extremely important to avoid misunderstandings and to ensure a rapid supply of the correct spare parts. The spare parts catalogue, with photographs and details will make the Sematic doors spare parts purchase easy and quick.

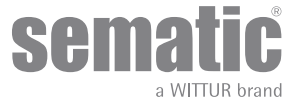

# 9 CONFIDENTIALITY AGREEMENT DISCLAIMER

The software/hardware "Sematic Drive System©" and all the relevant information, ideas, concepts and know-how are confidential and the exclusive property of Sematic.

All information relevant to this instruction manual and any other support supplied by Sematic must be kept confidential and proprietary to Sematic and shall not to be copied or reproduced in any form whatsoever.

Any information contained in the "Sematic Drive System®" shall not be disclosed to anyone, without Sematic's written consent apart from authorized representatives employed by the user which commits itself to the confidentiality clause.

The Company that makes use of the Sematic Drive System®, binds itself not to use confidential informations owned by Sematic and not to compile or reingineer the Sematic Drive System® and any information in it contained.

Sematic regards all the information contained in this instruction manual to be correct at the time of printing. This information does not constitute any obligation to Sematic and can be modified without prior notification. Sematic cannot be held responsible for any possible damages or claims caused to items or persons due to errors or misunderstandings within the contents of this instruction manual.

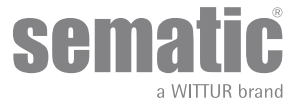

### **10** FINAL CONSIDERATIONS

This manual has been drafted taking into account that the Company installing genuine Sematic products will comply with the following necessary requirements:

- personnel responsible for the installation and/or maintenance of the doors must be familiar with the General and Specific regulations in force on the subjects of work safety and hygiene (89/391/CEE 89/654/CEE 89/656/CEE);
- personnel responsible for the installation and/or maintenance must be familiar with the Sematic product and must have been trained by Sematic or by an authorized Sematic agent;
- installation equipment used must be in good working order with all measuring instruments calibrated (89/655/CEE).

#### Sematic:

- undertakes to update the present manual and send the customer copies of all new updates together with material;
- within its continuous product improvement policy, reserves the right to make changes to the designs and materials of its products. Sematic will give an agreed reasonable time to all its customers to allow them to adapt to the new changes their complementary current constructions;
- guarantees a good performance only of the original parts sold directly and correctly installed.

#### Therefore:

parts manufactured and/or added to the Sematic product without having it checked by Sematic, or non-original parts based upon a Sematic design (even if supplied by authorised agents) cannot be considered under guarantee since the following conditions have not been ensured:

- 1. Quality control of raw material supply
- 2. Process control
- 3. Product control
- 4. Conformity tests according to Sematic specifications
- Furthermore, Sematic
  - guarantees the performance life of its products only if correctly stored (indoors storage at temperatures ranging between -10 and +60 °C out of direct sunlight) and correctly installed;
  - guarantees the perfect performance of the products installed in environments with temperatures between -10 and +60 °C and with a non-condensing, relative humidity level inbetween 20% and 80%. (Special note: for temperatures and humidity rates outside these ranges, please consult our Technical Dept.)

The product is compliant with the following EU Directives:

- 98/37/CE Machinery Directive and subsequent modifications (when applicable)
- 2014/33/EU Lifts Directive
- 93/68/CEE Markings
- 90/269/CEE Heavy loads handling
- Noise (Acoustic emission) 86/188/CEE modified according to Directive 98/24/CEE
- Electromagnetic compatibility 2014/30/EU
- Low Voltage Directive 2014/35/EU

and with the following particular standards:

- EN81 1/2;
- EN81 20/50;
- AS1735;
- EN12015/EN12016;
- ASME A17.1;
- UL508C
- GB7588 + XG1

The present document has been drafted in accordance with EN13015

Also evaluate in accordance with ANSI/ASME A17.1-2 013-10-21 and A17.5-2014-08-01 Also evaluate in accordance with CAN/CSA B44, and B44.1

#### OUR COMPONENTS ARE INTENDED FOR ELEVATOR USE ONLY

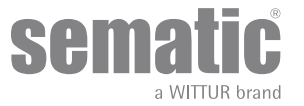

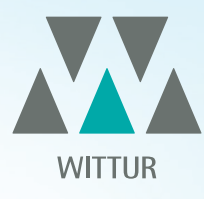

# YOUR GLOBAL PARTNER FOR COMPONENTS, MODULES AND SYSTEMS IN THE ELEVATOR INDUSTRY

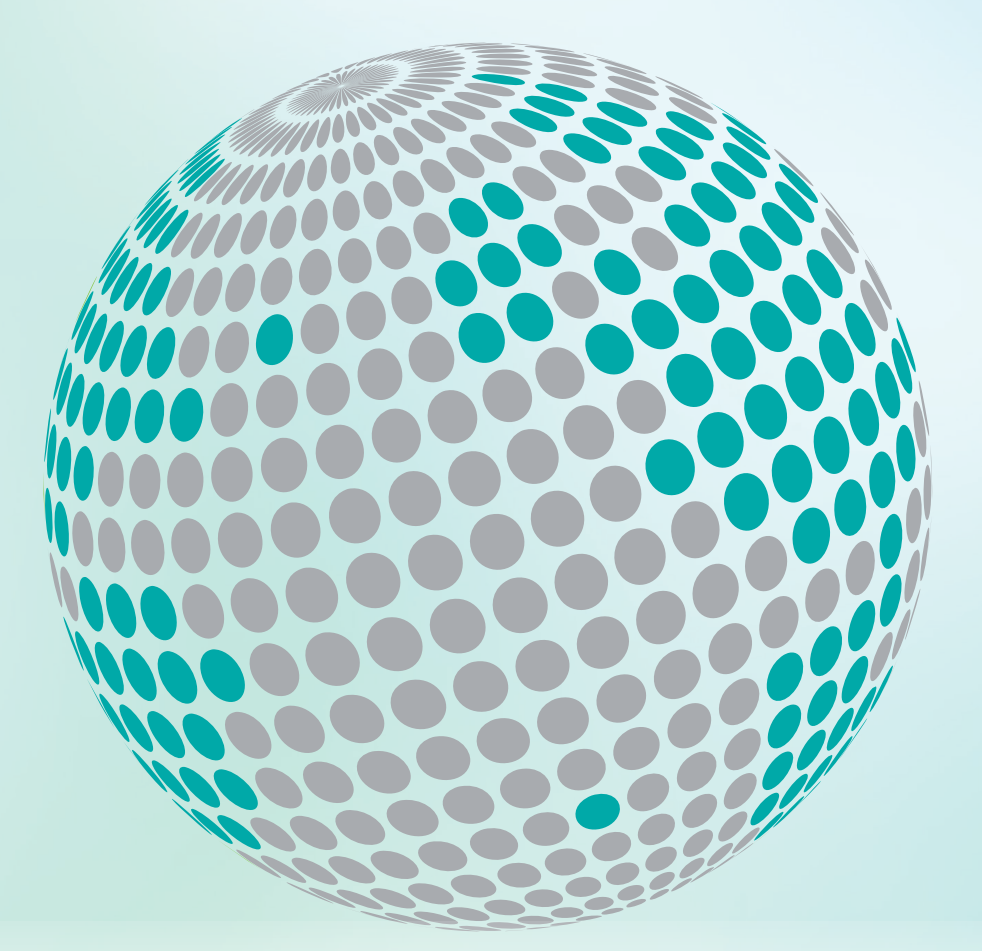

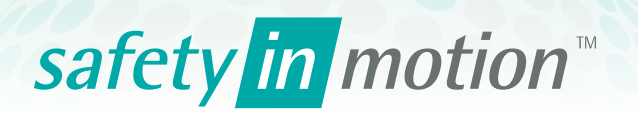

More information about Wittur Group available on-line.

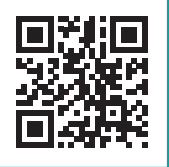

www.wittur.com

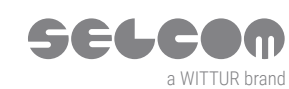

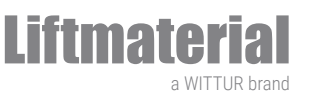

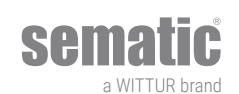